# **FRAM71B** Detailed Configuration Examples

Erwin Grabler

Vienna, October - January 2017; August 2020; Februar 2021

# Contents

| 1 Introduction |                                                             |                                                                                                    |                                                                                                    |  |  |  |  |  |  |  |  |  |
|----------------|-------------------------------------------------------------|----------------------------------------------------------------------------------------------------|----------------------------------------------------------------------------------------------------|--|--|--|--|--|--|--|--|--|
| 2              | Mac                                                         | : OSX and PIL-Box                                                                                                    | 4                                                                                                    |  |  |  |  |  |  |  |  |  |
| 3              | Prep                                                        | pare the system                                                                                                    | 4                                                                                                    |  |  |  |  |  |  |  |  |  |
| 4              | A beginners example                                         |                                                                                                    |                                                                                                    |  |  |  |  |  |  |  |  |  |
|                | 4.1                                                         | Basic Configuration                                                                                                    | 7                                                                                                    |  |  |  |  |  |  |  |  |  |
|                |                                                             | 4.1.1 Prepare PORT 5 for 16KB Finance ROM                                                                                                    | 7                                                                                                    |  |  |  |  |  |  |  |  |  |
|                |                                                             | 4.1.2 Prepare for CURVEFIT module                                                                                                    | 8                                                                                                    |  |  |  |  |  |  |  |  |  |
|                | 4.2                                                         | Conventional Bank Switching                                                                                                    | 9                                                                                                    |  |  |  |  |  |  |  |  |  |
|                |                                                             | 4.2.1 Activating the 16KB Finance ROM                                                                                                    | 9                                                                                                    |  |  |  |  |  |  |  |  |  |
|                |                                                             | 4.2.2 Activating the 32KB CurveFit ROM                                                                                                    | 10                                                                                                    |  |  |  |  |  |  |  |  |  |
|                |                                                             |                                                                                                    |                                                                                                    |  |  |  |  |  |  |  |  |  |
| 5              | Con                                                         | figuration plan 1 – with 128 KB Main RAM                                                                                                    | 11                                                                                                    |  |  |  |  |  |  |  |  |  |
| 5              | <b>Con</b><br>5.1                                           | figuration plan 1 – with 128 KB Main RAM         Start the configuration                                                                                                    | <b>11</b><br>12                                                                                                    |  |  |  |  |  |  |  |  |  |
| 5              | <b>Con</b><br>5.1                                           | figuration plan 1 – with 128 KB Main RAMStart the configuration5.1.1Edit the configuration on the PC                                                                                                    | <b>11</b><br>12<br>14                                                                                                    |  |  |  |  |  |  |  |  |  |
| 5              | <b>Con</b><br>5.1<br>5.2                                    | figuration plan 1 – with 128 KB Main RAM         Start the configuration         5.1.1 Edit the configuration on the PC         Load HC-TRANS41                                                                                                    | <b>11</b><br>12<br>14<br>15                                                                                                    |  |  |  |  |  |  |  |  |  |
| 5              | <b>Con</b><br>5.1<br>5.2<br>5.3                             | figuration plan 1 – with 128 KB Main RAMStart the configuration5.1.1Edit the configuration on the PCLoad HC-TRANS41Load SC-TRANS41                                                                                                    | <ol> <li>11</li> <li>12</li> <li>14</li> <li>15</li> <li>16</li> </ol>                                                                                     |  |  |  |  |  |  |  |  |  |
| 5              | <b>Con</b><br>5.1<br>5.2<br>5.3<br>5.4                      | figuration plan 1 – with 128 KB Main RAMStart the configuration5.1.1Edit the configuration on the PCLoad HC-TRANS41Load SC-TRANS41Install MATH ROM                                                                                                    | <ol> <li>11</li> <li>12</li> <li>14</li> <li>15</li> <li>16</li> <li>17</li> </ol>                                                                         |  |  |  |  |  |  |  |  |  |
| 5              | <b>Con</b><br>5.1<br>5.2<br>5.3<br>5.4<br>5.5               | figuration plan 1 – with 128 KB Main RAM         Start the configuration         5.1.1 Edit the configuration on the PC         Load HC-TRANS41         Load SC-TRANS41         Install MATH ROM         Install JPC ROM                                                                                                    | <b>11</b><br>12<br>14<br>15<br>16<br>17<br>19                                                                                                    |  |  |  |  |  |  |  |  |  |
| 5              | <b>Con</b><br>5.1<br>5.2<br>5.3<br>5.4<br>5.5<br>5.6        | figuration plan 1 – with 128 KB Main RAM         Start the configuration         5.1.1 Edit the configuration on the PC         Load HC-TRANS41         Load SC-TRANS41         Install MATH ROM         Install JPC ROM         Create Backup 32KB IRAM                                                                                                    | <ol> <li>11</li> <li>12</li> <li>14</li> <li>15</li> <li>16</li> <li>17</li> <li>19</li> <li>21</li> </ol>                                                 |  |  |  |  |  |  |  |  |  |
| 5              | <b>Con</b><br>5.1<br>5.2<br>5.3<br>5.4<br>5.5<br>5.6<br>5.7 | figuration plan 1 – with 128 KB Main RAMStart the configuration5.1.1 Edit the configuration on the PCLoad HC-TRANS41Load SC-TRANS41Install MATH ROMInstall JPC ROMCreate Backup 32KB IRAMPreparation for "Guest ROMs" and 128KB Main RAM                                                                                                    | <ul> <li>11</li> <li>12</li> <li>14</li> <li>15</li> <li>16</li> <li>17</li> <li>19</li> <li>21</li> <li>22</li> </ul>                                     |  |  |  |  |  |  |  |  |  |
| 5              | Con<br>5.1<br>5.2<br>5.3<br>5.4<br>5.5<br>5.6<br>5.7        | figuration plan 1 – with 128 KB Main RAMStart the configuration5.1.1 Edit the configuration on the PCLoad HC-TRANS41Load SC-TRANS41Install MATH ROMInstall JPC ROMCreate Backup 32KB IRAMPreparation for "Guest ROMs" and 128KB Main RAM5.7.1 Install CURVEFIT and AMPI-STAT                                                                                  | <ol> <li>11</li> <li>12</li> <li>14</li> <li>15</li> <li>16</li> <li>17</li> <li>19</li> <li>21</li> <li>22</li> <li>23</li> </ol>                         |  |  |  |  |  |  |  |  |  |
| 5              | Con<br>5.1<br>5.2<br>5.3<br>5.4<br>5.5<br>5.6<br>5.7<br>5.8 | figuration plan 1 – with 128 KB Main RAMStart the configuration5.1.1 Edit the configuration on the PCLoad HC-TRANS41Load SC-TRANS41Install MATH ROMInstall JPC ROMCreate Backup 32KB IRAMPreparation for "Guest ROMs" and 128KB Main RAM5.7.1 Install CURVEFIT and AMPI-STATPreparation for FINANCE and CIRCUIT modul in Bank 1                               | <ol> <li>11</li> <li>12</li> <li>14</li> <li>15</li> <li>16</li> <li>17</li> <li>19</li> <li>21</li> <li>22</li> <li>23</li> <li>25</li> </ol>             |  |  |  |  |  |  |  |  |  |
| 5              | Con<br>5.1<br>5.2<br>5.3<br>5.4<br>5.5<br>5.6<br>5.7<br>5.8 | figuration plan 1 – with 128 KB Main RAMStart the configuration5.1.1Edit the configuration on the PCLoad HC-TRANS41Load SC-TRANS41Install MATH ROMInstall JPC ROMCreate Backup 32KB IRAMPreparation for "Guest ROMs" and 128KB Main RAM5.7.1Install CURVEFIT and AMPI-STATPreparation for FINANCE and CIRCUIT modul in Bank 15.8.1Install FINANCE and CIRCUIT | <ol> <li>11</li> <li>12</li> <li>14</li> <li>15</li> <li>16</li> <li>17</li> <li>19</li> <li>21</li> <li>22</li> <li>23</li> <li>25</li> <li>25</li> </ol> |  |  |  |  |  |  |  |  |  |

|   | 5.10 | Conventional Bank Switching                                     | 28 |
|---|------|-----------------------------------------------------------------|----|
|   |      | 5.10.1 Activating the 16KB FINANCE and CIRCUIT ROM              | 28 |
|   |      | 5.10.2 Activating the 32KB CURVEFIT and AMPISTAT ROM $\ldots$ . | 28 |
| 6 | Con  | figuration plan 2 – with 96 KB Main RAM                         | 29 |
|   | 6.1  | Start the configuration                                         | 30 |
|   | 6.2  | Load HC-TRANS41                                                 | 32 |
|   | 6.3  | Load SC-TRANS41                                                 | 33 |
|   | 6.4  | Install MATH ROM                                                | 34 |
|   | 6.5  | Install JPC ROM                                                 | 36 |
|   | 6.6  | Create Backup 32KB + 32KB Test IRAM                             | 37 |
|   | 6.7  | Preparation for "Guest ROMs" and 96KB Main RAM                  | 38 |
|   |      | 6.7.1 Install CURVEFIT and AMPI-STAT                            | 39 |
|   | 6.8  | Preparation for FINANCE and CIRCUIT modul in Bank 1             | 41 |
|   |      | 6.8.1 Install FINANCE and CIRCUIT                               | 41 |
|   |      | 6.8.2 Install DATA-ACQ                                          | 43 |
|   | 6.9  | Conventional Bank Switching                                     | 46 |
|   |      | 6.9.1 Activating the 16KB FINANCE and CIRCUIT ROM               | 46 |
|   |      | 6.9.2 Activating the 32KB CURVEFIT and AMPISTAT ROM             | 46 |
|   |      | 6.9.3 Activating the 64KB DATA-ACQ ROM                          | 46 |
|   |      |                                                                 |    |

# **1** Introduction

This configuration procedure is my personal configuration of the FRAM71B. I tried more than those described in this document, but these are my favorites. Most of the helpful description and documentation are available on the forum:

- FRAM71B summary site: https://www.hpmuseum.org/forum/thread-16219.ht ml
- FRAM71B User Manual: http://www.hpmuseum.org/forum/attachment.php? aid=3958
- FRAM-Toolkit: https://www.hpmuseum.org/forum/thread-16175.html
- FRAM71 Configuration Example (Intermediate Level): http://www.hpmuseum.org/forum/thread-5068.html?highlight=FRAM71B
- Configuration examples: http://www.hpmuseum.org/forum/thread-6287-page -2.html?highlight=pyILPER
- ROMCOPY documentation: http://hhuc.us/2014/files/Speakers/08,09%20 Joseph%20Horn/Online%20LIF%20Disk%20Project/SWAP/SWAP11/RCOPYDOC.txt and https://drive.google.com/file/d/OB-GPxmpKVCV0bUlzcjZXOGgwcVk/vie w
- Bank Switching: http://www.hpmuseum.org/forum/thread-6973.html?highlig ht=FRAM71+Bank
- FRAM71B Denver presentation 2016: http://hhuc.us/2016/files/Speakers /Bob\_Prosperi/Presentation/HHC16\_FRAM71B.pdf
- Soft Configuration Enhances Flexibility of Handheld Computer Memory: http: //www.hpmuseum.org/journals/71b.htm

And it is worth the time to study the several documents. So I made my personal setup out of this great documentations, proposals and work of enthusiasts. Without their support and patience, especially – Sylvain Cote, Dave Frederickson, Bob Prosperi, Hans Brueggemann, Christoph Giesselink – I would not be able to do this work in this time.

This step by step instruction is based on the use of pyILPER, the PIL-Box and a Mac-Book Pro. I have tried to make the documentation carefully. However, there is no guarantee that the FRAM71B, HP71B or its components will be damaged. Sorry for my bad english too.

# 2 Mac OSX and PIL-Box

The easiest way to connect the HP71B with a computer is through the PIL-Box and in the case of Max OSX or LINUX do it with pyILPER. I used MINICONDA to install the python programm – download via their website https://docs.conda.io/en/latest/miniconda.html. The python installation is straight forward and easy.

Download pyILPER https://github.com/bug400/pyILPER and go through the installation instructions on https://github.com/bug400/pyilper/blob/master/INSTALL. md.

Don't forget to run the update sequence in the terminal window: conda update --all and at the first time: conda config –add channels bug400 for Updates: conda install pyilper

Update pyILPER to 1.8.5 in terminal window with: conda install python=3.6 see https: //www.hpmuseum.org/forum/thread-17842.html?highlight=pyILPER

# 3 Prepare the system

Preparing the system – reset the FRAM71B and deactivate FRAM71B modules from memory.

```
Assumed jumpers configuration
1
  Description
                             Jumper settings
2
3
  Disable SysRAM
                             [J1: Open] & [J2: Close]
4
  Disable E0000 Mapping
                             [CN2-5: Open]
\mathbf{5}
  Disable SysRAM Writing
                             CN2-4: Open
6
  Enable HPBus
                             CN2-3: Open
                   Writing
7
  Enable
          IRAM
                              CN2-2: Open]
                   Mapping
8
  Select
           FRAM
                   Chip
                             [CN2-1: Open=Bottom_512KB / Close=Top_512KB]
9
```

#### Unmap FRAM71B memory

Remove FRAM71B memory from the memory map and CLAIM previous FREEd ports.

Check the default configuration

```
SHOW PORT [ENDLINE]
1
   0.05
            16384
                      2
\mathbf{2}
              4096
                      0
   0
3
   0.01
              4096
                      0
4
   0.02
              4096
                      0
\mathbf{5}
   0.03
              4096
                      0
6
```

If there is another setting in the above result it could be that there exist old IRAM etc settings in the FRAM71B. Then you should claim the ports – safest way is:

- 1. FREE PORT(5.xx) // if it is IRAM already, skip this step
- 2. CLAIM PORT(5.xx) // kill all contents of that port, and make it empty RAM
- 3. POKE"2C000", "...00" // POKE two zeroes into the rightmost positions of the config
- 4. power cycle

If the problems are still present try a total reset – see: https://www.hpmuseum.org/f orum/thread-5044.html

#### **HP-IL** Configuration

Setup HP-IL, ILPer and load FRAM71BTK virtual tape/floppy. Connect all the components:

```
1 HPIL: 71B+IL <-> IL Cables <-> PIL-Box
2 USB: PIL-Box <-> USB Cable <-> PC/Win <-> ILPer or MAC <-> pyILPER
```

#### **ILPer: start and configure software**

- Start ILPer.exe software
- Match the "PIL-Box Link" control with the COM port the PIL-Box is using
- Fill the "Mass Storage LIF file" with the LIF image: FRAM71BTK.LIF
- Check the Scope check box to activate IL commands tracing
- Press the Start Button

#### HP71B: activate interface loop

 1
 [ON]
 -> You may see some text in ILPer Scope

 2
 RESTORE IO [ENTER]
 -> You should see some text in ILPer Scope

pyILPER: to check the commands in the terminal window during the installation process activate tracing in terminal window of pyILPER

1 check the Scope -> check box: "Device enabled" and "Show IDY frames Log mode"

Now you have to prepare a plan of the modules you want to use and fit them in the available address space. Take care that the addressable banks and the available addresses on the FRAM71B are limited – see picture from FRAM71B configuration in the FRAM71B user manual (p12 to p 14)!!!.

# 4 A beginners example

This is an easy example from Sylvain Cote. It demonstrates basic bank switching between the Finance (16KB ROM) and the CurveFit (32KB ROM) module and is the best to understand basic configuration.

### 4.1 Basic Configuration

Connect to pyILPER via PIL-BOX

```
POKE "2C000", "A3" [ENDLINE] // setup bank No. 1
1
                                              -> Chip No.0 with FRAM-Block No.3 as 16KB RAM
\mathbf{2}
   [OFF] [ON]
                                              -> Activate the configuration
3
  MEM [ENDLINE]
                                              \rightarrow MEM (32,5KB)
4
   Chip_#
                       Configuration
                                                                         LCIM
              Addr.
                                            Description
                                                             of
                                                                                 Type
                                                                                           Size
                                                                                                   Port
1
2
   Chip_0
              2\mathrm{C000}
                       CONF*
                                   Ε
3
   Chip_0
              2\,\mathrm{C001}
                       F-BLOCK**3
                                            16KB FINANCE ROM
                                                                            1
                                                                                  ROM
                                                                                            16
                                                                                                   5.05
^{4}
\mathbf{5}
   Chip_1
              2\,\mathrm{C002}
                       CONF
                                   D
6
                       F-BLOCK
                                           32KB CURVEFIT ROM
                                                                                  ROM
                                                                                            32
\overline{7}
   Chip_1
              2 \operatorname{C003}
                                   4
                                                                            1
                                                                                                   5.00
8
```

\*CONF: Memory configuration nibble value (according to FRAM71B user manual p.14) \*\*F-Block: 32KB Block in FRAM71B (according to FRAM71B user manual p.13)

#### 4.1.1 Prepare PORT 5 for 16KB Finance ROM

```
FREE PORT(5) [ENDLINE] \rightarrow create the space to receive the 16KB Finance ROM
1
   MEM [ENDLINE]
                                                                          \rightarrow MEM (16.5KB)
2
   SHOW PORT [ENDLINE]
4
   0.05
           16384
                   2
5
           16384
                   1
6
   5
   0
            4096
                   0
7
   0.01
            4096
                   0
8
   0.02
            4096
9
                   0
   0.03
            4096
                   0
10
```

load the FRAMTK LIF image into pyILPER

1 COPY ROMCOPY: TAPE [ENDLINE]  $\rightarrow$  load ROMCOPY LEX file into main memory

Prepare for FINANCE module – load the FINANCE LIF image into pyILPER or ILPER

```
1 ROMCOPY FINANCE:TAPE TO :PORT(5) [ENDLINE] -> load FINANCE 16KB ROM into port 5
2 CAT :PORT(5) [ENDLINE] -> Check port 5 Finance ROM content
```

Activating the 16KB Finance ROM in Bank 1 as ROM (Chip No.0 with FRAM-Block No.3)

```
POKE "2C000","E3" [ENDLINE] -> activating bank No.1 as ROM
1
   [OFF] [ON]
                                                           -> Activate the configuration
2
   CAT : PORT(5) [ENDLINE] -> show port 5 Finance ROM content
3
   SHOW PORT [ENDLINE]
\mathbf{5}
   0.05 \quad 16384
                  2
6
           16384
                   \mathbf{2}
   5
7
   0
            4096
                   0
8
   0.01
            4096
                   0
9
   0.02
            4096
                   0
10
   0.03
            4096
                   0
11
```

Final validation

1 VER\$ [ENTER] -> HP71:2CDCC RCPY:E HPIL:1B FIN:A

### 4.1.2 Prepare for CURVEFIT module

```
POKE "2 C000", "00" [ENDLINE]
1
   [OFF] [ON]
                                                     -> Activate the configuration
2
  POKE "2 C000", "94" [ENDLINE]
1
   -> setup bank No.2 Chip No.0 with FRAM-Block No.4 as 32KB RAM
\mathbf{2}
   [OFF] [ON]
                                                     -> Activate the configuration
4
   CLAIM : PORT(5) [ENDLINE] -> just in case the port was freed by a previous
\mathbf{5}
   configuration
6
   MEM [ENDLINE] -> you should have ~48.5KB of RAM
8
   FREE PORT(5) [ENDLINE] \rightarrow create the space to received the 32KB CurveFit ROM
1
  MEM [ENDLINE] // you should have ~16.5KB of RAM
2
   SHOW PORT [ENDLINE] -> you should see -> Port: 5 / Size: 32768 / Type:1 IRAM
4
   0.05
          16384 2
\mathbf{5}
          32768
6
   5
                 1
           4096
                 0
7
   0
   0.01
           4096
                 0
8
   0.02
           4096
                 0
9
   0.03
           4096
                 0
10
```

Prepare for CURVEFIT module –load the CURVEFIT LIF image into pyILPER or ILPER

```
1ROMCOPY CURVEFIT: TAPE TO :PORT(5) [ENDLINE] -> load CURVEFIT 32KB ROM to port 52CAT :PORT(5) [ENDLINE] -> Check port 5 CurveFit ROM content
```

Activating the 32KB CurveFit ROM in Bank 2 as ROM (Chip No.0 with FRAM-Block No.4)

```
POKE "2C000", "D4" [ENDLINE] -> activating bank No.1 as ROM
1
   [OFF] [ON]
                                                          -> Activate the configuration
\mathbf{2}
   CAT : PORT(5) [ENDLINE] // show port 5 Finance ROM content
3
   SHOW PORT [ENDLINE]
\mathbf{5}
   0.05
         16384 2
6
   5
          32768
                  \mathbf{2}
7
   0
           4096
                  0
8
9
   0.01
           4096
                  0
10
   0.02
           4096
                  0
           4096
11
   0.03
                  0
```

Final validation

1 VER\$ [ENTER] -> HP71:2CDCC RCPY:E HPIL:1B FIT:A

#### 4.2 Conventional Bank Switching

Take care of the whole process. Whenever you want to switch between the banks you have to deactivated the actual configuration and activate this step with OFF/ON. Same with activation of the new bank.

#### 4.2.1 Activating the 16KB Finance ROM

Activating the 16KB Finance ROM in Bank 1 as IRAM (Chip No.0 with FRAM-Block No.3)

| 1 | POKE "2 C000", "00" [ | ENDLINE]               |                            |               |
|---|-----------------------|------------------------|----------------------------|---------------|
| 2 | [OFF] [ON]            |                        | $\rightarrow$ Activate the | configuration |
|   |                       |                        |                            |               |
| 1 | POKE "2 C000","E3" [  | ENDLINE] -> activating | bank No. 1 as ROM          |               |
| 2 | [OFF] [ON]            |                        | $\rightarrow$ Activate the | configuration |
| 3 | CAT : PORT(5) [ENDLI  | NE] // show port 5 Fin | ance ROM content           |               |

# 4.2.2 Activating the 32KB CurveFit ROM

Activating the 32KB CurveFit ROM in Bank 2 as IRAM (Chip No.0 with FRAM-Block No.4)

| 1 | POKE "2 C000" | ',"00" [] | ENDLINE] |   |            |                |               |  |
|---|---------------|-----------|----------|---|------------|----------------|---------------|--|
| 2 | [OFF] [ON]    |           |          | — | > Activate | $\mathrm{the}$ | configuration |  |

```
1 POKE "2C000", "D4" [ENDLINE] // activating bank No.1 as ROM
```

```
2 [OFF] [ON] -> Activate the configuration
3 CAT :PORT(5) [ENDLINE] // show port 5 Finance ROM content
```

# 5 Configuration plan 1 – with 128 KB Main RAM

I chose my most important ROMs and decided to test them with 128 KB Main RAM (in FRAM71B), 32KB IRAM, 41FORTH, JPCROM, MATHROM CURVEFIT, AMPI-STAT, DATA-ACQ, CIRCUIT and FINANCE. Number of Modules are only limited by 15 FRAM71B blocks and the address space. In this example all of the available space is used.

| Chip_# A                         | Addr.                                            | Configuration         | Description of              | LCIM | Type | Size | Port |
|----------------------------------|--------------------------------------------------|-----------------------|-----------------------------|------|------|------|------|
| Chip_0 2<br>Chip_0 2             | 2C000<br>2C001                                   | CONF* D<br>F-BLOCK**3 | HC E0000 T41 ROM            | 1    | ROM  | 32   | n/a  |
| Chip_1 2<br>Chip_1 2             | 2C002<br>2C003                                   | CONF E<br>F–BLOCK 4   | 16KB SC T41 ROM             | 1    | ROM  | 16   | 5.00 |
| Chip_2 2<br>Chip_2 2             | 2C004<br>2C005                                   | CONF D<br>F–BLOCK 5   | 32KB Math ROM               | 1    | ROM  | 32   | 5.01 |
| Chip_3 2<br>Chip_3 2             | $2\operatorname{C006}$<br>$2\operatorname{C007}$ | CONF D<br>F-BLOCK 6   | 32KB JPC ROM                | 1    | ROM  | 32   | 5.02 |
| Chip_4 2<br>Chip_4 2             | 2C008<br>2C009                                   | CONF 9<br>F–BLOCK 7   | 32KB Backup IRAM            | 1    | RAM  | 32   | 5.03 |
| Chip_5 2<br>Chip_5 2             | 2C00A<br>2C00B                                   | CONF 1<br>F-BLOCK 8   | Main RAM 128KB 1 of 4       | 0    | RAM  | 32   | 5.04 |
| Chip_6 2<br>Chip_6 2             | 2C00C<br>2C00D                                   | CONF 1<br>F-BLOCK 9   | Main RAM 128KB 2 of 4       | 0    | RAM  | 32   | 5.04 |
| Chip_7 2<br>Chip_7 2             | 2C00E<br>2C00F                                   | CONF 1<br>F–BLOCK A   | Main RAM 128KB 3 of 4       | 0    | RAM  | 32   | 5.04 |
| Chip_8 2<br>Chip_8 2<br>Chip_8 2 | 2C010<br>2C011                                   | CONF 9<br>F–BLOCK B   | Main RAM 128KB 4 of 4       | 0    | RAM  | 32   | 5.04 |
| Chip_9 2<br>Chip_9 2<br>Chip_9 2 | 2C012<br>2C013                                   | CONF D<br>F–BLOCK C   | CURVEFIT<br>32 KB Guest ROM | 1    | RAM  | 32   | 5.05 |
| Chip_A 2                         | 2C014                                            | CONF D                | AMPISTAT                    |      |      |      |      |

\*CONF: Memory configuration nibble value (according to FRAM71B user manual p.14) \*\*F-Block: 32KB Block in FRAM71B (according to FRAM71B user manual p.13) Configuration bank switching 1

| 1 | POKE "2  | C000","                | D3E4D5D69 | 7181914      | A9BEEEF00"      |    |      |      |      |      |
|---|----------|------------------------|-----------|--------------|-----------------|----|------|------|------|------|
| 2 | Chip_#   | Addr.                  | Configur  | ation        | Description     | of | LCIM | Type | Size | Port |
| 3 |          |                        |           |              |                 |    |      |      |      |      |
| 4 | $Chip_9$ | $2\operatorname{C012}$ | CONF      | $\mathbf{E}$ | FINANCE         |    |      |      |      |      |
| 5 | Chip_9   | $2\mathrm{C}013$       | F-BLOCK   | Ε            | 16 KB Guest ROM |    | 1    | RAM  | 16   | 5.05 |
| 6 |          |                        |           |              |                 |    |      |      |      |      |
| 7 | Chip_A   | $2\mathrm{C014}$       | CONF      | Ε            | CIRCUIT         |    |      |      |      |      |
| 8 | Chip_A   | $2\mathrm{C}015$       | F-BLOCK   | $\mathbf{F}$ | 16 KB Guest ROM |    | 1    | ROM  | 16   | 5.06 |
|   |          |                        |           |              |                 |    |      |      |      |      |

### Configuration bank switching 2

| 1        | POKE "2 | C000","          | D3E4D5D69 | 9718191 | A9B50D100"      |    |      |          |      |      |
|----------|---------|------------------|-----------|---------|-----------------|----|------|----------|------|------|
| 2        | Chip_#  | Addr.            | Configur  | ation   | Description     | of | LCIM | Type     | Size | Port |
| 3        |         |                  |           |         |                 |    | ·    | <u> </u> |      |      |
| 4        | Chip_9  | $2\mathrm{C}012$ | CONF      | 5       | Data—ACQ (64KB) |    |      |          |      |      |
| <b>5</b> | Chip_9  | $2\mathrm{C}013$ | F-BLOCK   | 0       | 32 KB Guest ROM |    | 0    | RAM      | 32   | 5.05 |
| 6        |         |                  |           |         |                 |    | ·    | <u> </u> |      |      |
| 7        | Chip_A  | $2\mathrm{C014}$ | CONF      | D       | Data—ACQ (64KB) |    |      |          |      |      |
| 8        | Chip_A  | $2\mathrm{C}015$ | F-BLOCK   | 1       | 32 KB Guest ROM |    | 1    | ROM      | 32   | 5.05 |
| 9        |         |                  |           |         |                 |    |      |          |      |      |
|          |         |                  |           |         |                 |    |      |          |      |      |

The following guide ist for the 128KB version only. The first part of the configuration is the same for the 96KB version till "Cleaning the ROM testing" section. A whole 96k configuration is in chapter 6.

### 5.1 Start the configuration

```
POKE "2 C000", "93 A 49596979800" [ENTER] -> Starting setup
1
                                               \rightarrow Activate the configuration
\mathbf{2}
  [f] [OFF] [ON]
                                               -> You should have around 192KB
```

```
MEM [ENTER]
3
```

| 1  | [SHOW | 'PORT] |   |  |
|----|-------|--------|---|--|
| 2  | 0.05  | 16384  | 2 |  |
| 3  | 0     | 4096   | 0 |  |
| 4  | 0.01  | 4096   | 0 |  |
| 5  | 0.02  | 4096   | 0 |  |
| 6  | 0.03  | 4096   | 0 |  |
| 7  | 5     | 32768  | 0 |  |
| 8  | 5.01  | 16384  | 0 |  |
| 9  | 5.02  | 32768  | 0 |  |
| 10 | 5.03  | 32768  | 0 |  |
| 11 | 5.04  | 32768  | 0 |  |
| 12 | 5.05  | 32768  | 0 |  |

**Install FRAM71B ToolKit** The following steps will install the FRAM71B ToolKit in IRAM (save area to the configuration in the next steps) who is essential for installing the HP-41 Translator Module.

| 1 | FREE PORT(5.05) [ENTER]                   | -> Create an IRAM for FRAM71B ToolKit     |
|---|-------------------------------------------|-------------------------------------------|
| 2 | COPY ROMCOPY: TAPE [ENTER]                | $\rightarrow$ Load the ROMCOPY LEX        |
| 3 | ROMCOPY FRAMTK: TAPE TO $:$ PORT $(5.05)$ | [ENTER] -> Load FRAM71B ToolKit into IRAM |
| 4 | VER\$ [ENTER]                             | -> HP71:2CDCC RCPY:E HPIL:1B RCPY:E       |
| 5 | PURGE ROMCOPY [ENTER]                     | -> Remove ROMCPY located in main RAM      |
| 6 | VER\$ [ENTER]                             | -> HP71:2CDCC HPIL:1B RCPY:E              |

| 1  | [SHOV | NPORT]  |   |      | [RI | UN MI                | EMBUF] |                  |                        |
|----|-------|---------|---|------|-----|----------------------|--------|------------------|------------------------|
| 2  | -     |         |   | Port | Dev | $\operatorname{Seq}$ | Size   | Addr             | Type                   |
| 3  | 0.05  | 16384   | 2 | 0    | 0   | 0                    | 4      | 78000            | ) 0                    |
| 4  | 5.05  | 32768   | 1 | 0    | 1   | 0                    | 4      | 7A000            | ) 0                    |
| 5  | 0     | 4096    | 0 | 0    | 2   | 0                    | 4      | $7\mathrm{C000}$ | ) 0                    |
| 6  | 0.01  | 4096    | 0 | 0    | 3   | 0                    | 4      | 7 E 0 0 0        | ) 0                    |
| 7  | 0.02  | 4096    | 0 | 5    | 0   | 0                    | 32     | 30000            | ) 0                    |
| 8  | 0.03  | 4096    | 0 | 5    | 1   | 0                    | 16     | 70000            | ) ()                   |
| 9  | 5     | 32768   | 0 | 5    | 2   | 0                    | 32     | 40000            | ) 0                    |
| 10 | 5.01  | 16384   | 0 | 5    | 3   | 0                    | 32     | 50000            | ) 0                    |
| 11 | 5.02  | 32768   | 0 | 5    | 4   | 0                    | 32     | 60000            | ) 0                    |
| 12 | 5.03  | 32768   | 0 | 0    | 5   | 0                    | 16     | F0000            | ) 2                    |
| 13 | 5.04  | 32768   | 0 | 5    | 5   | 0                    | 32     | E0000            | ) 1                    |
|    |       |         |   |      |     |                      |        |                  |                        |
| 15 | MEM   | [ENTER] |   |      |     |                      | —> Y   | ou shou          | ould have around 160KB |

#### 5.1.1 Edit the configuration on the PC

For comfortable editing in the terminal window of pyILPER on the PC instead fiddling around on the small keyboard of the calculator you can put the prog: PILTERM and KEYBOARD (Lex-File) on the PORT 5.04 (this is the later 32KB IRAM).

```
1 FREE PORT(5.04) [ENTER]
```

```
2 COPY PILTERM: TAPE TO :PORT(5.04)[ENTER]
```

```
3 COPY KEYBOARD: TAPE TO :PORT(5.04)[ENTER]
```

```
4 [RUN PILTERM]
```

Final validation

1 VER\$ [ENTER]

-> HP71:2CDCC HPIL:1B RCPY:E KBD:C

-> Create an IRAM for PILTERM

Now you can do all operations in the PC-Keyboard

CHECK configuration:

| 1  | [SHOW] | PORT] |   |      | [RI | JN ME                | MBUF] |                  |      |  |  |
|----|--------|-------|---|------|-----|----------------------|-------|------------------|------|--|--|
| 2  |        |       |   | Port | Dev | $\operatorname{Seq}$ | Size  | Addr             | Type |  |  |
| 3  | 0.05   | 16384 | 2 | 0    | 0   | 0                    | 4     | 68000            | 0    |  |  |
| 4  | 5.04   | 32768 | 1 | 0    | 1   | 0                    | 4     | 6A000            | 0    |  |  |
| 5  | 5.05   | 32768 | 1 | 0    | 2   | 0                    | 4     | $6\mathrm{C000}$ | 0    |  |  |
| 6  | 0      | 4096  | 0 | 0    | 3   | 0                    | 4     | 6 E 0 0 0        | 0    |  |  |
| 7  | 0.01   | 4096  | 0 | 5    | 0   | 0                    | 32    | 30000            | 0    |  |  |
| 8  | 0.02   | 4096  | 0 | 5    | 1   | 0                    | 16    | 60000            | 0    |  |  |
| 9  | 0.03   | 4096  | 0 | 5    | 2   | 0                    | 32    | 40000            | 0    |  |  |
| 10 | 5      | 32768 | 0 | 5    | 3   | 0                    | 32    | 50000            | 0    |  |  |
| 11 | 5.01   | 16384 | 0 | 5    | 4   | 0                    | 32    | F0000            | 2    |  |  |
| 12 | 5.02   | 32768 | 0 | 0    | 5   | 0                    | 16    | E0000            | 1    |  |  |
| 13 | 5.03   | 32768 | 0 | 5    | 5   | 0                    | 32    | D0000            |      |  |  |
|    |        |       |   |      |     |                      |       |                  |      |  |  |

Attention!! The addresses and configuration in the next steps are without the above editing possibility in the terminal window. If you want to use it you may recognize a little different results in SHOWPORT and MEMBUF and take care of this in the PEEKs and POKEs.

# 5.2 Load HC-TRANS41

Load the hidden part of the HP41 Translator ROM. Load HC-TRANS41 image file

| 1 | RUN T2R [ENTER] | -> Copy HC Trans41 32KB image to 30000                      |  |
|---|-----------------|-------------------------------------------------------------|--|
| 2 |                 | $\rightarrow$ You will see 3FFC0 when the program has ended |  |

Remap C0000-CFFFF to E0000-EFFFF

| 1 | $[ON]$ [f] $[OFF]$ $\rightarrow$ Shut down the computer                                                    |
|---|----------------------------------------------------------------------------------------------------|
| 2 | Insert Jumper $CN2-5 \rightarrow Activate Chip_0 E0000$ mapping<br>[ON] $\rightarrow Wake up the computer$ |
| 0 |                                                                                                    |

Validate E0000-EFFFF content

| 1 | PEEK\$("E0000",16)  | $[ENTER] \rightarrow$ | "0600 EF550EDA21EA" | validate | HC TRANS41 | $\operatorname{content}$ |
|---|---------------------|-----------------------|---------------------|----------|------------|--------------------------|
| 2 | PEEK\$("EFBF0", 16) | $[ENTER] \rightarrow$ | "03ED03EE03EF03F0"  | validate | HC TRANS41 | $\operatorname{content}$ |

CHECK configuration:

| 1        | [SHOV                     | WPORT]   |      |                             | [RI   | JN ME                | MBUF] |                  |       |                         |  |
|----------|---------------------------|----------|------|-----------------------------|-------|----------------------|-------|------------------|-------|-------------------------|--|
| <b>2</b> |                           |          |      | Port                        | Dev   | $\operatorname{Seq}$ | Size  | Addr             | Type  |                         |  |
| 3        | 0.05                      | 16384    | 2    | 0                           | 0     | 0                    | 4     | 68000            | 0     |                         |  |
| 4        | 5.04                      | 32768    | 1    | 0                           | 1     | 0                    | 4     | 6A000            | 0     |                         |  |
| 5        | 0                         | 4096     | 0    | 0                           | 2     | 0                    | 4     | $6\mathrm{C000}$ | 0     |                         |  |
| 6        | 0.01                      | 4096     | 0    | 0                           | 3     | 0                    | 4     | 6 E 0 0 0        | 0     |                         |  |
| 7        | 0.02                      | 4096     | 0    | 5                           | 0     | 0                    | 16    | 60000            | 0     |                         |  |
| 8        | 0.03                      | 4096     | 0    | 5                           | 1     | 0                    | 32    | 30000            | 0     |                         |  |
| 9        | 5                         | 16384    | 0    | 5                           | 2     | 0                    | 32    | 40000            | 0     |                         |  |
| 10       | 5.01                      | 32768    | 0    | 5                           | 3     | 0                    | 32    | 50000            | 0     |                         |  |
| 11       | 5.02                      | 32768    | 0    | 0                           | 5     | 0                    | 16    | 70000            | 2     |                         |  |
| 12       | 5.03                      | 32768    | 0    | 5                           | 4     | 0                    | 32    | D0000            | 1     |                         |  |
| 14       | MEM                       | [ENTER]  |      |                             |       |                      | —> Ye | ou shou          | uld h | ave around 128KB        |  |
|          | Reconfigure IRAM into ROM |          |      |                             |       |                      |       |                  |       |                         |  |
| 1        | POKE                      | "2C000"  | ," I | 03A49596979800 <sup>;</sup> | " [EN | TER]                 | —> R  | econfig          | gure  | Chip_0                  |  |
| 2        |                           |          |      | from H                      | RAM   | (93)                 | A4959 | 6979800          | )" to | ROM "(D3) A49596979800" |  |
| 3        | [f]                       | [OFF] [O | N]   |                             |       | . ,                  | _     | -> Act           | ivate | the configuration       |  |
|          |                           |          |      |                             |       |                      |       |                  |       |                         |  |

| 1 | Chip_#      | Addr . | Configuration |   | Description         | LCIM | Type     | Size | Port |
|---|-------------|--------|---------------|---|---------------------|------|----------|------|------|
| 2 |             |        |               |   |                     |      | <u> </u> |      |      |
| 3 | $Chip_{-5}$ | 2C00A  | CONF          | 9 |                     |      |          |      |      |
| 4 | $Chip_{-5}$ | 2C00B  | F-BLOCK       | 8 | 32KB FRAM71BTK IRAM | 1    | RAM      | 32   | 5.05 |
| 5 |             |        |               |   |                     |      |          |      |      |

New configuration after HC-TRANS41 has been mapped & activated. The action to remap Chip\_0 from page 3 to page E has the effect to remove itself from the port assignation. The consequence is that all the others port number has been decreased by .01

# 5.3 Load SC-TRANS41

Load the visible part of the HP41 Translator ROM. Before Configuration

| 1 | Chip_# Addr. Configuration Description I    | LCIM | Type | $\operatorname{Size}$ | Port |
|---|---------------------------------------------|------|------|-----------------------|------|
| 2 |                                             |      |      |                       |      |
| 3 | Chip_1 2C002 CONF A                         |      |      |                       |      |
| 4 | Chip_1 2C003 F-BLOCK 4 16KB SC T41 ROM plan | 1    | RAM  | 16                    | 5.00 |
| 5 |                                             |      |      |                       |      |

Load SC-TRANS41 image file

 1
 FREE PORT(5) [ENTER]
 -> Create an IRAM for SC-TRANS41

 2
 ROMCOPY FTH41ROM:TAPE TO :PORT(5) [ENTER]
 -> copy SC-TRANS41 to new IRAM

CHECK configuration:

| 1  | [SHOW | PORT] |   |      | [RI                  | JN ME                | MBUF] |       |      |  |
|----|-------|-------|---|------|----------------------|----------------------|-------|-------|------|--|
| 2  |       |       |   | Port | $\operatorname{Dev}$ | $\operatorname{Seq}$ | Size  | Addr  | Type |  |
| 3  | 0.05  | 16384 | 2 | 0    | 0                    | 0                    | 4     | 60000 | 0    |  |
| 4  | 5     | 16384 | 1 | 0    | 1                    | 0                    | 4     | 62000 | 0    |  |
| 5  | 5.04  | 32768 | 1 | 0    | 2                    | 0                    | 4     | 64000 | 0    |  |
| 6  | 0     | 4096  | 0 | 0    | 3                    | 0                    | 4     | 66000 | 0    |  |
| 7  | 0.01  | 4096  | 0 | 5    | 1                    | 0                    | 32    | 30000 | 0    |  |
| 8  | 0.02  | 4096  | 0 | 5    | 2                    | 0                    | 32    | 40000 | 0    |  |
| 9  | 0.03  | 4096  | 0 | 5    | 3                    | 0                    | 32    | 50000 | 0    |  |
| 10 | 5.01  | 32768 | 0 | 0    | 5                    | 0                    | 16    | 70000 | 2    |  |
| 11 | 5.02  | 32768 | 0 | 5    | 0                    | 0                    | 16    | 78000 | 1    |  |
| 12 | 5.03  | 32768 | 0 | 5    | 4                    | 0                    | 32    | D0000 | 1    |  |

Remove IRAM identifier

| 1 | POKE "2 C000", "D3E49596979800" [ENTER] > Reconfigure RAM |
|---|-----------------------------------------------------------|
| 2 | from "D3(A4)9596979800" to ROM "D3(E4)9596979800"         |
| 3 | [f] [OFF] [ON] -> Activate the configuration              |
|   |                                                           |

| 1  | [SHO | WPORT]  |          |      | [RI                  | JN MI                | EMBUF] |         |          |        |                 |  |
|----|------|---------|----------|------|----------------------|----------------------|--------|---------|----------|--------|-----------------|--|
| 2  |      |         |          | Port | $\operatorname{Dev}$ | $\operatorname{Seq}$ | Size   | Addr    | Type     |        |                 |  |
| 3  | 0.05 | 16384   | <b>2</b> | 0    | 0                    | 0                    | 4      | 60000   | 0        |        |                 |  |
| 4  | 5    | 16384   | <b>2</b> | 0    | 1                    | 0                    | 4      | 62000   | 0        |        |                 |  |
| 5  | 5.04 | 32768   | 1        | 0    | 2                    | 0                    | 4      | 64000   | 0        |        |                 |  |
| 6  | 0    | 4096    | 0        | 0    | 3                    | 0                    | 4      | 66000   | 0        |        |                 |  |
| 7  | 0.01 | 4096    | 0        | 5    | 1                    | 0                    | 32     | 30000   | 0        |        |                 |  |
| 8  | 0.02 | 4096    | 0        | 5    | 2                    | 0                    | 32     | 40000   | 0        |        |                 |  |
| 9  | 0.03 | 4096    | 0        | 5    | 3                    | 0                    | 32     | 50000   | 0        |        |                 |  |
| 10 | 5.01 | 32768   | 0        | 0    | 5                    | 0                    | 16     | 70000   | 2        |        |                 |  |
| 11 | 5.02 | 32768   | 0        | 5    | 0                    | 0                    | 16     | 78000   | 2        |        |                 |  |
| 12 | 5.03 | 32768   | 0        | 5    | 4                    | 0                    | 32     | D0000   | 1        |        |                 |  |
| 14 | MEM  | [ENTER] |          |      |                      |                      | -> Ye  | ou shou | uld have | around | $111,5 { m KB}$ |  |

Final validation

### 5.4 Install MATH ROM

The following steps will load the Math ROM

| 1 | FREE PORT(5.01) [ENTER]            | $\rightarrow$ Create an IRAM for MATH ROM           |
|---|------------------------------------|-----------------------------------------------------|
| 2 | COPY MATHROM: TAPE TO : PORT(5.01) | $[ENTER] \longrightarrow copy MATH ROM$ to new IRAM |

CHECK configuration:

| 1        | [SHOW | PORT] |   |      | [RI | UN ME                | MBUF] |       |      |  |
|----------|-------|-------|---|------|-----|----------------------|-------|-------|------|--|
| <b>2</b> |       | -     |   | Port | Dev | $\operatorname{Seq}$ | Size  | Addr  | Type |  |
| 3        | 0.05  | 16384 | 2 | 0    | 0   | 0                    | 4     | 50000 | 0    |  |
| 4        | 5     | 16384 | 2 | 0    | 1   | 0                    | 4     | 52000 | 0    |  |
| <b>5</b> | 5.01  | 32768 | 1 | 0    | 2   | 0                    | 4     | 54000 | 0    |  |
| 6        | 5.04  | 32768 | 1 | 0    | 3   | 0                    | 4     | 56000 | 0    |  |
| 7        | 0     | 4096  | 0 | 5    | 2   | 0                    | 32    | 30000 | 0    |  |
| 8        | 0.01  | 4096  | 0 | 5    | 3   | 0                    | 32    | 40000 | 0    |  |
| 9        | 0.02  | 4096  | 0 | 0    | 5   | 0                    | 16    | 60000 | 2    |  |
| 10       | 0.03  | 4096  | 0 | 5    | 0   | 0                    | 16    | 68000 | 2    |  |
| 11       | 5.02  | 32768 | 0 | 5    | 1   | 0                    | 32    | D0000 | 1    |  |
| 12       | 5.03  | 32768 | 0 | 5    | 4   | 0                    | 32    | C0000 | 1    |  |

Remove IRAM identifier

```
      1
      PEEK$("D0000",8) [ENTER]
      -> "B3DDDDDE" IRAM identifier

      2
      POKE "D0000","00000000" [ENTER]
      -> Remove the IRAM identifier

      3
      PEEK$("D0000",8) [ENTER]
      -> "00000000" validates the removal of the IRAM identifier

      4
      IRAM identifier
```

Reconfigure module type

| 1 | POKE "2C000", "D3E4D596979800" [ENTER] > Reconfigure RAM  |
|---|-----------------------------------------------------------|
| 2 | from "D3E4(95)96979800" to ROM "D3E4(D5)96979800"         |
| 3 | or short: POKE "2 C004", "D5"                             |
| 4 | $[f]$ [OFF] [ON] $\rightarrow$ Activate the configuration |
| 5 | RUN MEMBUF [ENTER] -> Port Dev Seq Size Addr Type Comment |
| 6 | -> 5 1 0 32 D0000 2 MATH ROM                              |
| 7 | MEM [ENTER] -> You should have around 80KB                |

Final validation

| 1 | VER\$ [ENTER]   | -> HP71:2CDCC HPIL:1B FTH41:1A EDT:A MATH:1A RCPY:E |  |
|---|-----------------|-----------------------------------------------------|--|
| 2 | BVAL("1111", 2) | $[\text{ENTER}] \rightarrow 15$                     |  |

Changing original MATHROM Version to version MATH2b7 from J-F Garnier http: //www.jeffcalc.hp41.eu/emu71/mathrom.html#math2

```
POKE "2C004", "95" ... config as IRAM in the FRAM71 if it was ROM before
1
  [f] [OFF] [ON]
                                                -> Activate the configuration
\mathbf{2}
  FREE PORT(5.01)
3
  COPY MATH2B7: TAPE TO : PORT(5.01) ... finished if you let it as IRAM
4
  POKE "D0000","00000000" ... remove IRAM identifier if configure as ROM POKE "2C004","D5" ... config as ROM
6
\overline{7}
  [f] [OFF] [ON]
                                                -> Activate the configuration
8
   Final validation
```

```
        1
        VER$ [ENTER]
        -> HP71:2CDCC
        HPIL:1B
        FTH41:1A
        EDT:A
        MATH:2B
        RCPY:E

        2
        SEC(30)
        [ENTER]
        ->
        1.15470053838
```

# 5.5 Install JPC ROM

The following steps will load the JPC ROM v.F04. Load JPC image file

| 1 | FREE PORT $(5.02)$ [ENTER]             | $\rightarrow$ Create an IRAM for JPC ROM           |
|---|----------------------------------------|----------------------------------------------------|
| 2 | COPY JPCF04: TAPE TO $:$ PORT $(5.02)$ | $[ENTER] \longrightarrow copy JPC ROM to new IRAM$ |

CHECK configuration:

| 1        | [SHOW | PORT] |   |     | [RUN MEMBUF] |     |     |      |       |      |  |
|----------|-------|-------|---|-----|--------------|-----|-----|------|-------|------|--|
| 2        |       |       |   | Por | t            | Dev | Seq | Size | Addr  | Type |  |
| 3        | 0.05  | 16384 | 2 | 0   |              | 0   | 0   | 4    | 40000 | 0    |  |
| 4        | 5     | 16384 | 2 | 0   |              | 1   | 0   | 4    | 42000 | 0    |  |
| <b>5</b> | 5.01  | 32768 | 2 | 0   |              | 2   | 0   | 4    | 44000 | 0    |  |
| 6        | 5.02  | 32768 | 1 | 0   |              | 3   | 0   | 4    | 46000 | 0    |  |
| 7        | 5.04  | 32768 | 1 | 5   |              | 3   | 0   | 32   | 30000 | 0    |  |
| 8        | 0     | 4096  | 0 | 0   |              | 5   | 0   | 16   | 50000 | 2    |  |
| 9        | 0.01  | 4096  | 0 | 5   |              | 0   | 0   | 16   | 58000 | 2    |  |
| 10       | 0.01  | 4096  | 0 | 5   |              | 1   | 0   | 32   | D0000 | 2    |  |
| 11       | 0.03  | 4096  | 0 | 5   |              | 2   | 0   | 32   | C0000 | 1    |  |
| 12       | 5.03  | 32768 | 0 | 5   |              | 4   | 0   | 32   | B0000 | 1    |  |

Remove IRAM identifier

Reconfigure module type

| 1 | POKE "2 C000", "D3E4D5D6979800" [ENTER] -> Reconfigure RAM |
|---|------------------------------------------------------------|
| 2 | from "D3E4D5(96)979800" to ROM "D3E4D5(D6)979800"          |
| 3 | or short: POKE "2 C006", "D6"                              |
| 4 | [f] [OFF] [ON] -> Activate the configuration               |
| 5 | RUN MEMBUF [ENTER] -> Port Dev Seq Size Addr Type Comment  |
| 6 | -> 5 2 0 32 C0000 2 JPC ROM                                |
| 7 | MEM [ENTER] —> You should have around 48KB                 |
|   |                                                            |

Final validation

```
1 VER$ [ENTER] \rightarrow HP71:2CDCC FTH41:1A EDT:A MATH:1A JPC:F04 HPIL:1B RCPY:E
2 ATH$("123") [ENTER] \rightarrow 132333
```

For the 96KB version you can keep 2 \* 32KB IRAMs and continue to section "configuration plan 2" on chapter 6.6 if you want.

Changing original MATHROM Version to version MATH2b7 from J-F Garnier http: //www.jeffcalc.hp41.eu/emu71/mathrom.html#math2

| 1  | POKE "2 C004", "95" config as IRAM in the FRAM71 if it was ROM before |
|----|-----------------------------------------------------------------------|
| 2  | [f] [OFF] [ON] -> Activate the configuration                          |
| 3  | FREE PORT $(5.01)$                                                    |
| 4  | COPY MATH2B7: TAPE TO : PORT(5.01) finished if you let it as IRAM     |
|    |                                                                       |
| 6  | POKE "D0000", "00000000" remove IRAM identifier if configure as ROM   |
| 7  | POKE "2C004", "D5" config as ROM                                      |
| 8  | [f] [OFF] [ON] -> Activate the configuration                          |
| 9  | VER\$ recognized MATH:2b                                              |
| 10 | $SEC(30)$ [ENTER] $\rightarrow 1.15470053838$                         |
|    |                                                                       |

# 5.6 Create Backup 32KB IRAM

Allocate a protected memory against Memory Lost for program and data backup

```
FREE PORT(5.03) [ENTER] -> Create an IRAM for Backup (Data & Programs)
```

CHECK configuration:

1

| 1  | [SHOV | WPORT]  |          |      | [RI                  | JN ME                | MBUF] |         |          |        |       |  |
|----|-------|---------|----------|------|----------------------|----------------------|-------|---------|----------|--------|-------|--|
| 2  |       |         |          | Port | $\operatorname{Dev}$ | $\operatorname{Seq}$ | Size  | Addr    | Type     |        |       |  |
| 3  | 0.05  | 16384   | <b>2</b> | 0    | 0                    | 0                    | 4     | 30000   | 0        |        |       |  |
| 4  | 5     | 16384   | 2        | 0    | 1                    | 0                    | 4     | 32000   | 0        |        |       |  |
| 5  | 5.01  | 32768   | 2        | 0    | 2                    | 0                    | 4     | 34000   | 0        |        |       |  |
| 6  | 5.02  | 32768   | 2        | 0    | 3                    | 0                    | 4     | 36000   | 0        |        |       |  |
| 7  | 5.03  | 32768   | 1        | 0    | 5                    | 0                    | 16    | 40000   | 2        |        |       |  |
| 8  | 5.04  | 32768   | 1        | 5    | 0                    | 0                    | 16    | 48000   | 2        |        |       |  |
| 9  | 0     | 4096    | 0        | 5    | 1                    | 0                    | 32    | D0000   | 2        |        |       |  |
| 10 | 0.01  | 4096    | 0        | 5    | 2                    | 0                    | 32    | C0000   | 2        |        |       |  |
| 11 | 0.02  | 4096    | 0        | 5    | 3                    | 0                    | 32    | B0000   | 1        |        |       |  |
| 12 | 0.03  | 4096    | 0        | 5    | 4                    | 0                    | 32    | A0000   | 1        |        |       |  |
| 13 | MEM   | [ENTER] |          |      |                      |                      | —> Y  | ou shou | uld have | around | 14 KB |  |

Cleaning the ROM testing section

```
1
```

 $\mathbf{2}$ 

CLAIM PORT(5.04) [ENTER] -> Integrating the IRAM back into main RAM 3

VER\$ [ENTER] -> HP71:2CDCC FTH41:1A EDT:A MATH:1A JPC:F04 HPIL:1B RCPY:E 4

| 1  | [SHOV | NPORT]  |           |      | [RI                  | JN ME                | MBUF] |         |                      |
|----|-------|---------|-----------|------|----------------------|----------------------|-------|---------|----------------------|
| 2  |       |         |           | Port | $\operatorname{Dev}$ | $\operatorname{Seq}$ | Size  | Addr    | Type                 |
| 3  | 0.05  | 16384   | 2         | 0    | 0                    | 0                    | 4     | 40000   | 0                    |
| 4  | 5     | 16384   | 2 FTH41   | 0    | 1                    | 0                    | 4     | 42000   | 0                    |
| 5  | 5.01  | 32768   | 2 MATHROM | 0    | 2                    | 0                    | 4     | 44000   | 0                    |
| 6  | 5.02  | 32768   | 2 JPCF04  | 0    | 3                    | 0                    | 4     | 46000   | 0                    |
| 7  | 5.03  | 32768   | 1 IRAM    | 5    | 4                    | 0                    | 32    | 30000   | 0 not allocated      |
| 8  | 0     | 4096    | 0         | 0    | 5                    | 0                    | 16    | 50000   | 2                    |
| 9  | 0.01  | 4096    | 0         | 5    | 0                    | 0                    | 16    | 58000   | 2 FTH41              |
| 10 | 0.02  | 4096    | 0         | 5    | 1                    | 0                    | 32    | D0000   | 2 MATHROM            |
| 11 | 0.02  | 4096    | 0         | 5    | 2                    | 0                    | 32    | C0000   | 2 JPCF04             |
| 12 | 5.04  | 32768   | 0         | 5    | 3                    | 0                    | 32    | B0000   | 1 IRAM               |
| 13 | MEM   | [ENTER] |           |      |                      |                      | -> Y  | ou shor | uld have around 46KB |
|    |       |         |           |      |                      |                      |       |         |                      |

# 5.7 Preparation for "Guest ROMs" and 128KB Main RAM

| $\frac{1}{2}$ | POKE "2 C000", "D3E4D5D69798191A9B9C9D00"<br>[f] [OFF] [ON] -> Activate the configuration |       |          |       |             |     |    |      |      |      |              |  |  |  |
|---------------|-------------------------------------------------------------------------------------------|-------|----------|-------|-------------|-----|----|------|------|------|--------------|--|--|--|
| 4             | Chip_#                                                                                    | Addr. | Configur | ation | Description |     | of | LCIM | Type | Size | Port         |  |  |  |
| 5<br>6        | Chip_9                                                                                    | 2C012 | CONF     | D     | CURVEFIT    | DOM |    |      |      |      |              |  |  |  |
| 7<br>8        | Chip_9                                                                                    | 2C013 | F-BLOCK  | C     | 32 KB Guest | ROM |    |      | RAM  | 32   | 5.05         |  |  |  |
| 9             | Chip_A                                                                                    | 2C014 | CONF     | D     | AMPISTAT    | DOM |    |      | DAY  |      | <b>F</b> 0.0 |  |  |  |
| 10<br>11      | Chip_A                                                                                    | 2C015 | F-BLOCK  | D     | 32 KB Guest | ROM |    | 1    | KAM  | 32   | 5.06         |  |  |  |

CHECK configuration:

| 1  | [SHO | WPORT]  |   |          |                       | [RI                  | JN MI                | EMBUF] |        |                          |
|----|------|---------|---|----------|-----------------------|----------------------|----------------------|--------|--------|--------------------------|
| 2  |      |         |   |          | $\operatorname{Port}$ | $\operatorname{Dev}$ | $\operatorname{Seq}$ | Size   | Addr   | Type                     |
| 3  | 0.05 | 16384   | 2 |          | 0                     | 0                    | 0                    | 4      | 90000  | 0                        |
| 4  | 5    | 16384   | 2 | FTH41    | 0                     | 1                    | 0                    | 4      | 92000  | 0                        |
| 5  | 5.01 | 32768   | 2 | MATHROM  | 0                     | 2                    | 0                    | 4      | 94000  | 0                        |
| 6  | 5.02 | 32768   | 2 | JPCF04   | 0                     | 3                    | 0                    | 4      | 96000  | 0                        |
| 7  | 5.03 | 32768   | 1 | IRAM     | 5                     | 4                    | 0                    | 128    | 30000  | 0 Main RAM               |
| 8  | 0    | 4096    | 0 |          | 5                     | 5                    | 0                    | 32     | 70000  | 0 not allocated          |
| 9  | 0.01 | 4096    | 0 |          | 5                     | 6                    | 0                    | 32     | 80000  | 0 not allocated          |
| 10 | 0.02 | 4096    | 0 |          | 0                     | 5                    | 0                    | 16     | A0000  | 2                        |
| 11 | 0.02 | 4096    | 0 |          | 5                     | 0                    | 0                    | 16     | A8000  | 2 FTH41                  |
| 12 | 5.04 | 131072  | 0 | Main RAM | 5                     | 1                    | 0                    | 32     | D0000  | 2 MATHROM                |
| 13 | 5.05 | 32768   | 0 |          | 5                     | 2                    | 0                    | 32     | C0000  | 2 JPCF04                 |
| 14 | 5.06 | 32768   | 0 |          | 5                     | 3                    | 0                    | 32     | B0000  | 1 IRAM                   |
| 15 | MEM  | [ENTER] |   |          |                       |                      |                      | —> Y   | ou sho | ould have around 207,5KB |
|    |      |         |   |          |                       |                      |                      |        |        |                          |

1 VER\$ [ENTER] -> HP71:2CDCC FTH41:1A EDT:A MATH:1A JPC\_F04 HPIL:1B RCPY:E

# 5.7.1 Install CURVEFIT and AMPI-STAT

The following steps will load the CURVEFIT and AMPISTAT ROM. Load ROM image files

| 1 | FREE PORT(5.05) [ENTER]                     | -> Create an IRAM for CURVFIT ROM                   |
|---|---------------------------------------------|-----------------------------------------------------|
| 2 | FREE PORT $(5.06)$ [ENTER]                  | $\rightarrow$ Create an IRAM for AMPI-STAT ROM      |
| 3 | ROMCOPY CURVEFIT: TAPE TO $:$ PORT $(5.05)$ | [ENTER] -> copy CURVEFIT to new IRAM                |
| 4 | ROMCOPY AMPISTAT: TAPE TO $:$ PORT $(5.06)$ | $[ENTER] \longrightarrow copy AMPISTAT to new IRAM$ |

CHECK configuration:

| 1  | [SHOV | VPORT]  |            |      | [RI | JN ME                | MBUF] |         |                        |
|----|-------|---------|------------|------|-----|----------------------|-------|---------|------------------------|
| 2  |       | -       |            | Port | Dev | $\operatorname{Seq}$ | Size  | Addr    | Type                   |
| 3  | 0.05  | 16384   | 2          | 0    | 0   | 0                    | 4     | 70000   | 0                      |
| 4  | 5     | 16384   | 2 FTH41    | 0    | 1   | 0                    | 4     | 72000   | 0                      |
| 5  | 5.01  | 32768   | 2 MATHROM  | 0    | 2   | 0                    | 4     | 74000   | 0                      |
| 6  | 5.02  | 32768   | 2 JPCF04   | 0    | 3   | 0                    | 4     | 76000   | 0                      |
| 7  | 5.03  | 32768   | 1 IRAM     | 5    | 4   | 0                    | 128   | 30000   | 0 Main RAM             |
| 8  | 5.05  | 32768   | 1 CURVEFIT | 0    | 5   | 0                    | 16    | 80000   | 2                      |
| 9  | 5.06  | 32768   | 1 AMPISTAT | 5    | 0   | 0                    | 16    | 88000   | 2 FTH41                |
| 10 | 0     | 4096    | 0          | 5    | 1   | 0                    | 32    | D0000   | 2 MATHROM              |
| 11 | 0.01  | 4096    | 0          | 5    | 2   | 0                    | 32    | C0000   | 2 JPCF04               |
| 12 | 0.02  | 4096    | 0          | 5    | 3   | 0                    | 32    | B0000   | 1 IRAM                 |
| 13 | 0.03  | 4096    | 0          | 5    | 5   | 0                    | 32    | A0000   | 1 CURVEFIT             |
| 14 | 5.04  | 131072  | 0 Main RAM | 5    | 6   | 0                    | 32    | 90000   | 1 AMPISTAT             |
| 15 | MEM   | [ENTER] |            |      |     |                      | -> Y  | ou shou | uld have around 144 KB |

Remove IRAM identifier

```
\rightarrow "B3DDDDDE" IRAM identifier CURVEFIT
1
\mathbf{2}
3
                                                    \rightarrow "00000000" validates the removal
                                                                 of the IRAM identifier
4

      PEEK$("90000",8) [ENTER]
      -> "B3DDDDDDE" IRAM identifier

      POKE "90000","00000000" [ENTER]
      -> Remove the IRAM identifier

      PEEK$("90000",8) [ENTER]
      -> "00000000" validates the results

                                                    -> "B3DDDDDE" IRAM identifier AMPISTAT
6
7
                                                    \rightarrow "00000000" validates the removal
8
                                                                 of the IRAM identifier
9
```

Reconfigure module type for both ROM modules

| 1 | POKE "2 C000", "D3E4D5D69718191A9BDCDD00" [ENTER] -> Reconfigure RAM     |
|---|--------------------------------------------------------------------------|
| 2 | from D3E4D5D69718191A9B(9C)(9D)00" to ROM "D3E4D5D69718191A9B(DC)(DD)00" |
| 3 | or short: POKE "2 C012", "DCDD00"                                        |
| 4 | [f] [OFF] [ON] -> Activate the configuration                             |

Final validation

```
      1
      VER$ [ENTER]
      ->
      HP71:2CDCC FTH41:1A EDT:A MATH:1A JPC_F04 HPIL:1B RCPY:E

      2
      FIT:A AMPISTAT:A

      3
      RUN CFIT [ENTER]
      ->

      4
      RUN AMPISTAT [ENTER]
      ->

      5
      Data Edit Menu Quit?
```

5.8 Preparation for FINANCE and CIRCUIT modul in Bank 1

| 1 | Chip_#   | Addr.            | Configuration |              | Description     | of | LCIM | Type | Size | Port |
|---|----------|------------------|---------------|--------------|-----------------|----|------|------|------|------|
| 2 |          |                  |               |              |                 |    |      |      |      |      |
| 3 | $Chip_9$ | $2\mathrm{C}012$ | CONF          | Ε            | FINANCE         |    |      |      |      |      |
| 4 | Chip_9   | $2\mathrm{C}013$ | F-BLOCK       | Ε            | 16 KB Guest ROM |    | 1    | RAM  | 16   | 5.05 |
| 5 |          |                  |               |              |                 |    | ·    |      |      |      |
| 6 | Chip_A   | $2\mathrm{C014}$ | CONF          | Ε            | CIRCUIT         |    |      |      |      |      |
| 7 | Chip_A   | $2\mathrm{C}015$ | F-BLOCK       | $\mathbf{F}$ | 16 KB Guest ROM |    | 1    | ROM  | 16   | 5.06 |
| 8 |          |                  |               |              |                 |    |      |      |      |      |

First deactivate the "Guest ROM" before switching to Bank 1 for the new ROM modules.

| 1 | POKE "2C000", "D3E4D5D69718191A9B000000" | [ENTER] -> prevent a <b>computer</b> freeze |
|---|------------------------------------------|---------------------------------------------|
| 2 |                                          | and/or a memory lost                        |
| 3 | or short POKE "2C012","000000"           |                                             |
| 4 | [f] [OFF] [ON]                           | $\rightarrow$ Activate the configuration    |
|   |                                          |                                             |

Bank switching to Bank No 1

| 1 | POKE "2 C000", "D3E4D5D69718191A9BAEAF00" | —> prepare as RAM                        |
|---|-------------------------------------------|------------------------------------------|
| 2 | or short POKE "2C012", "AEAF"             |                                          |
| 3 | [f] [OFF] [ON]                            | $\rightarrow$ Activate the configuration |

# 5.8.1 Install FINANCE and CIRCUIT

The following steps will load the FINANCE and CIRCUIT ROM Load ROM image file

| 1 | FREE PORT(5.05) [ENTER]                    | $\rightarrow$ Create an IRAM for FINANCE ROM       |
|---|--------------------------------------------|----------------------------------------------------|
| 2 | FREE $PORT(5.06)$ [ENTER]                  | $\rightarrow$ Create an IRAM for CIRCUIT ROM       |
| 3 | ROMCOPY FINANCE: TAPE TO $:$ PORT $(5.05)$ | $[ENTER] \longrightarrow copy FINANCE to new IRAM$ |
| 4 | ROMCOPY CIRCUIT: TAPE TO $:PORT(5.06)$     | $[ENTER] \longrightarrow copy CIRCUIT$ to new IRAM |
|   |                                            |                                                    |

| 1  | [SHOV | NPORT]  |            | [RUN MEMBUF] |                      |                      |      |        |                         |
|----|-------|---------|------------|--------------|----------------------|----------------------|------|--------|-------------------------|
| 2  |       |         |            | Port         | $\operatorname{Dev}$ | $\operatorname{Seq}$ | Size | Addr   | Type                    |
| 3  | 0.05  | 16384   | 2          | 0            | 0                    | 0                    | 4    | 70000  | 0                       |
| 4  | 5     | 16384   | 2 FTH41    | 0            | 1                    | 0                    | 4    | 72000  | 0                       |
| 5  | 5.01  | 32768   | 2 MATHROM  | 0            | 2                    | 0                    | 4    | 74000  | 0                       |
| 6  | 5.02  | 32768   | 2 JPCF04   | 0            | 3                    | 0                    | 4    | 76000  | 0                       |
| 7  | 5.03  | 32768   | 1 IRAM     | 5            | 4                    | 0                    | 128  | 30000  | 0 Main RAM              |
| 8  | 5.05  | 32768   | 1 FINANCE  | 0            | 5                    | 0                    | 16   | 80000  | 2                       |
| 9  | 5.06  | 32768   | 1 CIRCUIT  | 5            | 0                    | 0                    | 16   | 88000  | 2 FTH41                 |
| 10 | 0     | 4096    | 0          | 5            | 1                    | 0                    | 32   | D0000  | 2 MATHROM               |
| 11 | 0.01  | 4096    | 0          | 5            | 2                    | 0                    | 32   | C0000  | 2 JPCF04                |
| 12 | 0.02  | 4096    | 0          | 5            | 3                    | 0                    | 32   | B0000  | 1 IRAM                  |
| 13 | 0.03  | 4096    | 0          | 5            | 5                    | 0                    | 16   | 90000  | 1 FINANCE               |
| 14 | 5.04  | 131072  | 0 Main RAM | 5            | 6                    | 0                    | 16   | 98000  | 1 CIRCUIT               |
| 15 | MEM   | [ENTER] |            |              |                      |                      | -> Y | ou sho | uld have around 143,5KB |
|    |       |         |            |              |                      |                      |      |        |                         |

Remove IRAM identifier

Reconfigure module type

```
      1
      POKE "2 C000", "D3E4D5D69718191A9BEEEF00" [ENTER] -> Reconfigure RAM

      2
      from "D3E4D5D69718191A9B(AEAF)00" to ROM "D3E4D5D69718191A9B(EEEF)00"

      3
      or short POKE "2 C012", "EEEF00"

      4
      [f] [OFF] [ON]
      -> Activate the configuration
```

Final validation

```
      1
      VER$ [ENTER]
      -> HP71:2CDCC FTH41:1A EDT:A MATH:1A JPC_F04 HPIL:1B RCPY:E

      2
      FIN:A CIRC:A

      3
      RUN TVM [ENTER]
      -> For help, press H :

      4
      RUN CNAP [ENTER]
      -> MAXIMUM NODES = 49
      -> Nw Ad D1 Ch Pr F1 0 ?
```

| ip_9 2 | 2C012                    | CONF                   | 5                                   | Data-ACO (64KB)                         |                                                                                                    |                                                                    |                                                        |                                                                                                    |                                                        |
|--------|--------------------------|------------------------|-------------------------------------|-----------------------------------------|----------------------------------------------------------------------------------------------------|--------------------------------------------------------------------|--------------------------------------------------------|----------------------------------------------------------------------------------------------------|--------------------------------------------------------|
| ip_9 2 | 2C012                    | CONF                   | 5                                   | Data = ACO (64 KB)                      |                                                                                                    |                                                                    |                                                        |                                                                                                    |                                                        |
|        | 0.0010                   |                        |                                     | Data neg (omb)                          |                                                                                                    |                                                                    |                                                        |                                                                                                    |                                                        |
| ip_9 4 | 2C013                    | F-BLOCK                | 0                                   | 32 KB Guest ROM                         |                                                                                                    | 0                                                                  | RAM                                                    | 32                                                                                                    | 5.05                                                   |
|        |                          |                        |                                     |                                         |                                                                                                    |                                                                    | <u> </u>                                               |                                                                                                    |                                                        |
| p_A 2  | 2C014                    | CONF                   | D                                   | Data $-ACQ$ (64KB)                      |                                                                                                    |                                                                    |                                                        |                                                                                                    |                                                        |
| p_A 2  | $2 \operatorname{C} 015$ | F-BLOCK                | 1                                   | 32 KB Guest ROM                         |                                                                                                    | 1                                                                  | ROM                                                    | 32                                                                                                    | 5.05                                                   |
|        |                          |                        |                                     |                                         |                                                                                                    |                                                                    |                                                        |                                                                                                    |                                                        |
| .]     | p_A<br>p_A               | p_A 2C014<br>p_A 2C015 | p_A 2C014 CONF<br>p_A 2C015 F-BLOCK | p_A 2C014 CONF D<br>p_A 2C015 F-BLOCK 1 | p_A         2C014         CONF         D         Data-ACQ (64KB)           p_A         2C015         F-BLOCK         1         32 KB Guest ROM | $p_A$ 2C014CONFDData-ACQ (64KB) $p_A$ 2C015F-BLOCK132 KB Guest ROM | $ \begin{array}{c ccccccccccccccccccccccccccccccccccc$ | p_A         2C014         CONF         D         Data-ACQ (64KB)           p_A         2C015         F-BLOCK         1         32 KB Guest ROM         1         ROM | $ \begin{array}{c ccccccccccccccccccccccccccccccccccc$ |

5.9 Preparation for DATA-ACQ modul in Bank 2

For detailed installation read section 6.8.2

### 5.10 Conventional Bank Switching

Take care of the whole process. Whenever you want to switch between the banks you have to deactivated the actual configuration and activate this step with OFF/ON. Same with activation of the new bank.

### 5.10.1 Activating the 16KB FINANCE and CIRCUIT ROM

Activating the 16KB Finance ROM in Bank 1 as IRAM (Chip No.0 with FRAM-Block No.3)

Remove Chip No.0 configuration, to prevent a computer freeze or memory lost

```
POKE "2 C0012","000000" [ENDLINE]
[OFF] [ON] -> Activate the configuration
POKE "2 C012","EEEF00" [ENDLINE] -> activating bank No. 1 as ROM
[OFF] [ON] -> Activate the configuration
CAT :PORT(5.05) [ENDLINE] // show port 5 FINANCE ROM content
```

# 5.10.2 Activating the 32KB CURVEFIT and AMPISTAT ROM

Activating the 32KB CurveFit ROM in Bank 2 as IRAM (Chip No.0 with FRAM-Block No.4)

```
POKE "2 C012","000000" [ENDLINE]
POKE "2 C012","DCDD00" [ENDLINE] // activating bank No.1 as ROM
POKE "2 C012","DCDD00" [ENDLINE] // activating bank No.1 as ROM
OFF] [ON]
CAT :PORT(5.05) [ENDLINE] // show port 5 CURVEFIT ROM content
```

# 6 Configuration plan 2 – with 96 KB Main RAM

I choose my main used ROMs and decided to test them with 96 KB Main RAM, 2 \* 32KB IRAM (i.e. for testing purposes of other ROM modules or more backup space), 41FORTH, JPCROM, MATHROM CURVEFIT, AMPISTAT, DATA-ACQ, CIRCUIT (or TEXT-EDITOR) and FINANCE. Number of Modules are only limited by 15 FRAM71B blocks and the address space.

| Chip_#           | Addr.                                                                       | Configuration         | Description of              | LCIM | Type | Size | Port |
|------------------|-----------------------------------------------------------------------------|-----------------------|-----------------------------|------|------|------|------|
| Chip_0<br>Chip_0 | $\begin{array}{c} 2\operatorname{C000}\\ 2\operatorname{C001}\end{array}$   | CONF* D<br>F-BLOCK**3 | HC E0000 T41 ROM            | 1    | ROM  | 32   | n/a  |
| Chip_1<br>Chip_1 | $\begin{array}{c} 2\operatorname{C002} \\ 2\operatorname{C003} \end{array}$ | CONF E<br>F–BLOCK 4   | 16KB SC T41 ROM             | 1    | ROM  | 16   | 5.00 |
| Chip_2<br>Chip_2 | $\begin{array}{c} 2\operatorname{C004} \\ 2\operatorname{C005} \end{array}$ | CONF D<br>F–BLOCK 5   | 32KB Math ROM               | 1    | ROM  | 32   | 5.01 |
| Chip_3<br>Chip_3 | $\begin{array}{c} 2\operatorname{C006} \\ 2\operatorname{C007} \end{array}$ | CONF D<br>F–BLOCK 6   | 32KB JPC ROM                | 1    | ROM  | 32   | 5.02 |
| Chip_4<br>Chip_4 | $\begin{array}{c} 2\operatorname{C008} \\ 2\operatorname{C009} \end{array}$ | CONF 9<br>F–BLOCK 7   | 32KB Backup IRAM            | 1    | RAM  | 32   | 5.03 |
| Chip_5<br>Chip_5 | 2C00A<br>2C00B                                                              | CONF 9<br>F–BLOCK 8   | 32KB Test IRAM              | 1    | RAM  | 32   | 5.04 |
| Chip_6<br>Chip_6 | 2C00C<br>2C00D                                                              | CONF 1<br>F-BLOCK 9   | Main RAM 96KB 1 of 3        | 0    | RAM  | 32   | 5.05 |
| Chip_7<br>Chip_7 | 2C00E<br>2C00F                                                              | CONF 1<br>F–BLOCK A   | Main RAM 96KB 2 of 3        | 0    | RAM  | 32   | 5.05 |
| Chip_8<br>Chip_8 | 2C010<br>2C011                                                              | CONF 9<br>F–BLOCK B   | Main RAM 96KB 3 of 3        | 0    | RAM  | 32   | 5.05 |
| Chip_9<br>Chip_9 | 2C012<br>2C013                                                              | CONF D<br>F–BLOCK C   | CURVEFIT<br>32 KB Guest ROM | 1    | RAM  | 32   | 5.06 |
| Chip_A           | 2C014                                                                       | CONF D                | AMPISTAT                    |      |      |      |      |

\*CONF: Memory configuration nibble value (according to FRAM71B user manual p.14) \*\*F-Block: 32KB Block in FRAM71B (according to FRAM71B user manual p.13) Configuration bank switching 1

| 1 | POKE "2  | C000","                  | D3E4D5D69     | 7181914 | A9BEEEF00"      |    |      |      |      |      |  |
|---|----------|--------------------------|---------------|---------|-----------------|----|------|------|------|------|--|
| 2 | Chip_#   | Addr.                    | Configuration |         | Description     | of | LCIM | Type | Size | Port |  |
| 3 |          |                          |               |         |                 |    |      |      |      |      |  |
| 4 | $Chip_9$ | $2 \operatorname{C} 012$ | CONF          | Ε       | FINANCE         |    |      |      |      |      |  |
| 5 | $Chip_9$ | $2\mathrm{C}013$         | F-BLOCK       | Е       | 16 KB Guest ROM |    | 1    | RAM  | 16   | 5.06 |  |
| 6 |          |                          |               |         |                 |    |      |      |      |      |  |
| 7 | Chip_A   | $2\mathrm{C}014$         | CONF          | Ε       | CIRCUIT         |    |      |      |      |      |  |
| 8 | Chip_A   | $2\mathrm{C}015$         | F-BLOCK       | F       | 16 KB Guest ROM |    | 1    | ROM  | 16   | 5.07 |  |
|   |          |                          |               |         |                 |    |      |      |      |      |  |

# Configuration bank switching 2

| 1        | POKE "2 C000", "D3E4D5D69718191A9B50D100" |                        |               |   |                 |    |      |      |      |      |  |  |  |
|----------|-------------------------------------------|------------------------|---------------|---|-----------------|----|------|------|------|------|--|--|--|
| 2        | Chip_#                                    | Addr.                  | Configuration |   | Description     | of | LCIM | Type | Size | Port |  |  |  |
| 3        |                                           |                        |               |   |                 |    |      |      |      |      |  |  |  |
| 4        | Chip_9                                    | $2\operatorname{C012}$ | CONF          | 5 | Data—ACQ (64KB) |    |      |      |      |      |  |  |  |
| <b>5</b> | Chip_9                                    | $2\mathrm{C}013$       | F-BLOCK       | 0 | 32 KB Guest ROM |    | 0    | RAM  | 32   | 5.06 |  |  |  |
| 6        |                                           |                        |               |   |                 |    | ·    |      |      |      |  |  |  |
| 7        | Chip_A                                    | $2\mathrm{C014}$       | CONF          | D | Data—ACQ (64KB) |    |      |      |      |      |  |  |  |
| 8        | Chip_A                                    | $2\mathrm{C}015$       | F-BLOCK       | 1 | 32 KB Guest ROM |    | 1    | ROM  | 32   | 5.06 |  |  |  |
| 9        |                                           |                        |               |   |                 |    |      |      |      |      |  |  |  |

# 6.1 Start the configuration

| 1 | POKE "2 C000", "93 A 49596979800" | [ENTER] -> Starting setup       |
|---|-----------------------------------|---------------------------------|
| 2 | [f] [OFF] [ON]                    | -> Activate the configuration   |
| 3 | MEM [ENTER]                       | -> You should have around 192KB |

CHECK configuration:

| 1        | [SHOW | PORT] |   |
|----------|-------|-------|---|
| 2        | 0.05  | 16384 | 2 |
| 3        | 0     | 4096  | 0 |
| 4        | 0.01  | 4096  | 0 |
| <b>5</b> | 0.02  | 4096  | 0 |
| 6        | 0.03  | 4096  | 0 |
| 7        | 5     | 32768 | 0 |
| 8        | 5.01  | 16384 | 0 |
| 9        | 5.02  | 32768 | 0 |
| 10       | 5.03  | 32768 | 0 |
| 11       | 5.04  | 32768 | 0 |
| 12       | 5.05  | 32768 | 0 |
|          |       |       |   |

If this differs and you made some configuration experiments before you should CLAIM the PORTs.

**Install FRAM71B ToolKit** The following steps will install the FRAM71B ToolKit who is essential for installing the HP-41 Translator Module.

| 1 | FREE $PORT(5.05)$ [ENTER]                 | -> Create an IRAM for FRAM71B ToolKit     |
|---|-------------------------------------------|-------------------------------------------|
| 2 | COPY ROMCOPY: TAPE [ENTER]                | $\rightarrow$ Load the ROMCOPY LEX        |
| 3 | ROMCOPY FRAMIK: TAPE TO $:$ PORT $(5.05)$ | [ENTER] -> Load FRAM71B ToolKit into IRAM |
| 4 | VER\$ [ENTER]                             | -> HP71:2CDCC RCPY:E HPIL:1B RCPY:E       |
| 5 | PURGE ROMCOPY [ENTER]                     | -> Remove ROMCPY located in main RAM      |
| 6 | VER\$ [ENTER]                             | $\rightarrow$ HP71:2CDCC HPIL:1B RCPY:E   |

For comfortable editing in the terminal window of pyILPER on the PC instead fiddling around on the small keyboard of the calculator you can put the prog: PILTERM and KEYBOARD (Lex-File) on the PORT 5.05

1COPY\_PILTERM2:TAPE\_TO:PORT(5.05)[ENTER]2COPY\_KEYBOARD:TAPE\_TO:PORT(5.05)[ENTER]

3 [RUN PILTERM2]

Now you can do all operations in the PC-Keyboard

| 1  | [SHOV | WPORT]  |          |      | [RI | JN M                 | EMBUF] |                  |          |        |       |  |
|----|-------|---------|----------|------|-----|----------------------|--------|------------------|----------|--------|-------|--|
| 2  |       |         |          | Port | Dev | $\operatorname{Seq}$ | Size   | Addr             | Type     |        |       |  |
| 3  | 0.05  | 16384   | <b>2</b> | 0    | 0   | 0                    | 4      | 78000            | 0        |        |       |  |
| 4  | 5.05  | 32768   | 1        | 0    | 1   | 0                    | 4      | 7A000            | 0        |        |       |  |
| 5  | 0     | 4096    | 0        | 0    | 2   | 0                    | 4      | $7\mathrm{C000}$ | 0        |        |       |  |
| 6  | 0.01  | 4096    | 0        | 0    | 3   | 0                    | 4      | 7 E 0 0 0        | 0        |        |       |  |
| 7  | 0.02  | 4096    | 0        | 5    | 0   | 0                    | 32     | 30000            | 0        |        |       |  |
| 8  | 0.03  | 4096    | 0        | 5    | 1   | 0                    | 16     | 70000            | 0        |        |       |  |
| 9  | 5     | 32768   | 0        | 5    | 2   | 0                    | 32     | 40000            | 0        |        |       |  |
| 10 | 5.01  | 16384   | 0        | 5    | 3   | 0                    | 32     | 50000            | 0        |        |       |  |
| 11 | 5.02  | 32768   | 0        | 5    | 4   | 0                    | 32     | 60000            | 0        |        |       |  |
| 12 | 5.03  | 32768   | 0        | 0    | 5   | 0                    | 16     | F0000            | 2        |        |       |  |
| 13 | 5.04  | 32768   | 0        | 5    | 5   | 0                    | 32     | E0000            | 1        |        |       |  |
| 15 | MEM   | [ENTER] |          |      |     |                      | -> Ye  | ou shou          | ıld have | around | 160KB |  |

# 6.2 Load HC-TRANS41

Load the hidden part of the HP41 Translator ROM. Load HC-TRANS41 image file

| 1 | RUN T2R [ENTER] | -> Copy HC Trans41 32KB image to 30000                      |   |
|---|-----------------|-------------------------------------------------------------|---|
| 2 |                 | $\rightarrow$ You will see 3FFC0 when the program has ender | d |

Remap C0000-CFFFF to E0000-EFFFF

| 1 | $[ON]$ [f] $[OFF]$ $\rightarrow$ Shut down the computer         |
|---|-----------------------------------------------------------------|
| 2 | Insert Jumper $CN2-5 \rightarrow Activate Chip_0 E0000$ mapping |
| 3 | [ON] $\rightarrow Wake up the computer$                         |

Validate E0000-EFFFF content

| 1 | PEEK\$("E0000",16)  | $[ENTER] \rightarrow$ | "0600EF550EDA21EA" | validate | HC TRANS41 | $\operatorname{content}$ |
|---|---------------------|-----------------------|--------------------|----------|------------|--------------------------|
| 2 | PEEK\$("EFBF0", 16) | $[ENTER] \rightarrow$ | "03ED03EE03EF03F0" | validate | HC TRANS41 | $\operatorname{content}$ |

CHECK configuration:

| 1  | [SHOV                     | NPORT]   |      |               | [RI                  | JN ME                | MBUF] |                  |         |                         |   |
|----|---------------------------|----------|------|---------------|----------------------|----------------------|-------|------------------|---------|-------------------------|---|
| 2  |                           |          |      | Port          | $\operatorname{Dev}$ | $\operatorname{Seq}$ | Size  | Addr             | Type    |                         |   |
| 3  | 0.05                      | 16384    | 2    | 0             | 0                    | 0                    | 4     | 68000            | 0       |                         |   |
| 4  | 5.04                      | 32768    | 1    | 0             | 1                    | 0                    | 4     | 6A000            | 0       |                         |   |
| 5  | 0                         | 4096     | 0    | 0             | 2                    | 0                    | 4     | $6\mathrm{C000}$ | 0       |                         |   |
| 6  | 0.01                      | 4096     | 0    | 0             | 3                    | 0                    | 4     | 6 E 0 0 0        | 0       |                         |   |
| 7  | 0.02                      | 4096     | 0    | 5             | 0                    | 0                    | 16    | 60000            | 0       |                         |   |
| 8  | 0.03                      | 4096     | 0    | 5             | 1                    | 0                    | 32    | 30000            | 0       |                         |   |
| 9  | 5                         | 16384    | 0    | 5             | 2                    | 0                    | 32    | 40000            | 0       |                         |   |
| 10 | 5.01                      | 32768    | 0    | 5             | 3                    | 0                    | 32    | 50000            | 0       |                         |   |
| 11 | 5.02                      | 32768    | 0    | 0             | 5                    | 0                    | 16    | 70000            | 2       |                         |   |
| 12 | 5.03                      | 32768    | 0    | 5             | 4                    | 0                    | 32    | D0000            | 1       |                         |   |
| 14 | MEM                       | [ENTER]  |      |               |                      |                      | -> Ye | ou shou          | ıld ha  | ave around 128KB        |   |
|    | Reconfigure IRAM into ROM |          |      |               |                      |                      |       |                  |         |                         |   |
| 1  | POKE                      | "2 C000" | ," D | 3A49596979800 | " [EN                | TER]                 | —> R  | econfig          | gure C  | Chip_0                  |   |
| 2  |                           |          |      | from H        | RAM ?                | (93)                 | A4959 | 6979800          | )" to ] | ROM "(D3) A49596979800' | , |
| 3  | [f]                       | [OFF] [O | N]   |               |                      |                      | _     | -> Act           | ivate   | the configuration       |   |
|    |                           |          |      |               |                      |                      |       |                  |         |                         |   |

| 1 | Chip_# | Addr . | Configura | ation | Description         | LCIM | Type     | Size | Port |
|---|--------|--------|-----------|-------|---------------------|------|----------|------|------|
| 2 |        |        |           |       |                     |      | <u> </u> |      |      |
| 3 | Chip_5 | 2C00A  | CONF      | 9     |                     |      |          |      |      |
| 4 | Chip_5 | 2C00B  | F-BLOCK   | 8     | 32KB FRAM71BTK IRAM | 1    | RAM      | 32   | 5.05 |
| 5 |        |        |           |       |                     |      |          |      |      |

New configuration after HC-TRANS41 has been mapped & activated. The action to remap Chip\_0 from page 3 to page E has the effect to remove itself from the port assignation. The consequence is that all the others port number has been decreased by .01

# 6.3 Load SC-TRANS41

Load the visible part of the HP41 Translator ROM. Before Configuration

| 1 | Chip_# Addr. Configuration Description I    | LCIM | Type | $\operatorname{Size}$ | Port |
|---|---------------------------------------------|------|------|-----------------------|------|
| 2 |                                             |      |      |                       |      |
| 3 | Chip_1 2C002 CONF A                         |      |      |                       |      |
| 4 | Chip_1 2C003 F-BLOCK 4 16KB SC T41 ROM plan | 1    | RAM  | 16                    | 5.00 |
| 5 |                                             |      |      |                       |      |

Load SC-TRANS41 image file

 1
 FREE PORT(5) [ENTER]
 -> Create an IRAM for SC-TRANS41

 2
 ROMCOPY FTH41ROM:TAPE TO :PORT(5) [ENTER]
 -> copy SC-TRANS41 to new IRAM

CHECK configuration:

| 1  | [SHOW | PORT] |   |      | [RI                  | JN ME                | MBUF] |       |      |  |
|----|-------|-------|---|------|----------------------|----------------------|-------|-------|------|--|
| 2  |       |       |   | Port | $\operatorname{Dev}$ | $\operatorname{Seq}$ | Size  | Addr  | Type |  |
| 3  | 0.05  | 16384 | 2 | 0    | 0                    | 0                    | 4     | 60000 | 0    |  |
| 4  | 5     | 16384 | 1 | 0    | 1                    | 0                    | 4     | 62000 | 0    |  |
| 5  | 5.04  | 32768 | 1 | 0    | 2                    | 0                    | 4     | 64000 | 0    |  |
| 6  | 0     | 4096  | 0 | 0    | 3                    | 0                    | 4     | 66000 | 0    |  |
| 7  | 0.01  | 4096  | 0 | 5    | 1                    | 0                    | 32    | 30000 | 0    |  |
| 8  | 0.02  | 4096  | 0 | 5    | 2                    | 0                    | 32    | 40000 | 0    |  |
| 9  | 0.03  | 4096  | 0 | 5    | 3                    | 0                    | 32    | 50000 | 0    |  |
| 10 | 5.01  | 32768 | 0 | 0    | 5                    | 0                    | 16    | 70000 | 2    |  |
| 11 | 5.02  | 32768 | 0 | 5    | 0                    | 0                    | 16    | 78000 | 1    |  |
| 12 | 5.03  | 32768 | 0 | 5    | 4                    | 0                    | 32    | D0000 | 1    |  |

Remove IRAM identifier

| 1 | POKE "2 C000", "D3E49596979800" [ENTER] > Reconfigure RAM |
|---|-----------------------------------------------------------|
| 2 | from "D3(A4)9596979800" to ROM "D3(E4)9596979800"         |
| 3 | [f] [OFF] [ON] -> Activate the configuration              |
|   |                                                           |

| 1  | [SHO | WPORT]  |          |      | [RI                  | JN MI                | EMBUF] |         |          |        |                 |  |
|----|------|---------|----------|------|----------------------|----------------------|--------|---------|----------|--------|-----------------|--|
| 2  |      |         |          | Port | $\operatorname{Dev}$ | $\operatorname{Seq}$ | Size   | Addr    | Type     |        |                 |  |
| 3  | 0.05 | 16384   | <b>2</b> | 0    | 0                    | 0                    | 4      | 60000   | 0        |        |                 |  |
| 4  | 5    | 16384   | <b>2</b> | 0    | 1                    | 0                    | 4      | 62000   | 0        |        |                 |  |
| 5  | 5.04 | 32768   | 1        | 0    | 2                    | 0                    | 4      | 64000   | 0        |        |                 |  |
| 6  | 0    | 4096    | 0        | 0    | 3                    | 0                    | 4      | 66000   | 0        |        |                 |  |
| 7  | 0.01 | 4096    | 0        | 5    | 1                    | 0                    | 32     | 30000   | 0        |        |                 |  |
| 8  | 0.02 | 4096    | 0        | 5    | 2                    | 0                    | 32     | 40000   | 0        |        |                 |  |
| 9  | 0.03 | 4096    | 0        | 5    | 3                    | 0                    | 32     | 50000   | 0        |        |                 |  |
| 10 | 5.01 | 32768   | 0        | 0    | 5                    | 0                    | 16     | 70000   | 2        |        |                 |  |
| 11 | 5.02 | 32768   | 0        | 5    | 0                    | 0                    | 16     | 78000   | 2        |        |                 |  |
| 12 | 5.03 | 32768   | 0        | 5    | 4                    | 0                    | 32     | D0000   | 1        |        |                 |  |
| 14 | MEM  | [ENTER] |          |      |                      |                      | -> Ye  | ou shou | uld have | around | $111,5 { m KB}$ |  |

Final validation

```
VER$ [ENTER]
                             -> HP71:2CDCC HPIL:1B FTH41:1A EDT:A RCPY:E
1
  HP41 [ENTER]
                   \rightarrow ?HP41 EMULATOR 1A? then SIZE ( \max.~10000 ) ?
\mathbf{2}
   31 [ENTER]
                   \rightarrow 0 (the emulator has now 31 data registers)
3
  5 3 + [ENTER] \rightarrow 8
4
  BYE [ENTER]
                  \rightarrow leave TRANS41 and back to BASIC
5
6
  PURGE FTH41RAM -> to free the RAM
```

### 6.4 Install MATH ROM

The following steps will load the Math ROM

| 1 | FREE PORT(5.01) [ENTER]           | $\rightarrow$ Create an IRAM for MATH ROM           |
|---|-----------------------------------|-----------------------------------------------------|
| 2 | COPYMATHROM: TAPE TO : PORT(5.01) | $[ENTER] \longrightarrow copy MATH ROM$ to new IRAM |

CHECK configuration:

| 1  | [SHOW | PORT] |   |      | [RI                  | JN ME                | MBUF] |       |      |
|----|-------|-------|---|------|----------------------|----------------------|-------|-------|------|
| 2  |       |       |   | Port | $\operatorname{Dev}$ | $\operatorname{Seq}$ | Size  | Addr  | Type |
| 3  | 0.05  | 16384 | 2 | 0    | 0                    | 0                    | 4     | 50000 | 0    |
| 4  | 5     | 16384 | 2 | 0    | 1                    | 0                    | 4     | 52000 | 0    |
| 5  | 5.01  | 32768 | 1 | 0    | 2                    | 0                    | 4     | 54000 | 0    |
| 6  | 5.04  | 32768 | 1 | 0    | 3                    | 0                    | 4     | 56000 | 0    |
| 7  | 0     | 4096  | 0 | 5    | 2                    | 0                    | 32    | 30000 | 0    |
| 8  | 0.01  | 4096  | 0 | 5    | 3                    | 0                    | 32    | 40000 | 0    |
| 9  | 0.02  | 4096  | 0 | 0    | 5                    | 0                    | 16    | 60000 | 2    |
| 10 | 0.03  | 4096  | 0 | 5    | 0                    | 0                    | 16    | 68000 | 2    |
| 11 | 5.02  | 32768 | 0 | 5    | 1                    | 0                    | 32    | D0000 | 1    |
| 12 | 5.03  | 32768 | 0 | 5    | 4                    | 0                    | 32    | C0000 | 1    |

Remove IRAM identifier

```
      1
      PEEK$("D0000",8) [ENTER]
      -> "B3DDDDDE" IRAM identifier

      2
      POKE "D0000","00000000" [ENTER]
      -> Remove the IRAM identifier

      3
      PEEK$("C0000",8) [ENTER]
      -> "00000000" validates the removal of the IRAM identifier

      4
      IRAM identifier
```

Reconfigure module type

| 1 | POKE "2 C000", "D3E4D596979800" [ENTER] > Reconfigure RAM |
|---|-----------------------------------------------------------|
| 2 | from "D $3E4(95)96979800$ " to ROM "D $3E4(D5)96979800$ " |
| 3 | or short: POKE "2 C004", "D5"                             |
| 4 | [f] [OFF] [ON] -> Activate the configuration              |
| 5 | RUN MEMBUF [ENTER] -> Port Dev Seq Size Addr Type Comment |
| 6 | -> 5 1 0 32 D0000 2 MATH ROM                              |
| 7 | MEM [ENTER] —> You should have around 80KB                |

# Final validation

Г

| $\frac{1}{2}$ | VER\$ [ENTER]-> HP71:2CDCC HPIL:1B FTH41:1A EDT:A MATH:1A RCPY:EBVAL("1111",2)[ENTER]-> 15                                     |
|---------------|----------------------------------------------------------------------------------------------------|
|               | Changing original MATHROM Version to version MATH2b7 from J-F Garnier http:<br>//www.jeffcalc.hp41.eu/emu71/mathrom.html#math2 |
| 1<br>2<br>3   | POKE "2 C004", "95" config as IRAM in the FRAM71 if it was ROM before         [f] [OFF] [ON]         FREE PORT(5.01)           |
| 4             | COPY MATH2B7: TAPE TO : PORT(5.01) finished if you let it as IRAM                                                              |
| $\frac{6}{7}$ | POKE "D0000","00000000" remove IRAM identifier <b>if</b> configure as ROM<br>POKE "2C004","D5" config as ROM                   |
| 8             | [f] [OFF] [ON] -> Activate the configuration                                                                                   |
|               | Final validation                                                                                                    |

```
VER$ [ENTER]\rightarrow HP71:2CDCCSEC(30) [ENTER]\rightarrow 1.15470053838
                                    \rightarrow HP71:2CDCC HPIL:1B FTH41:1A EDT:A MATH:2B RCPY:E
1
\mathbf{2}
```

# 6.5 Install JPC ROM

The following steps will load the JPC ROM v.F04. Load JPC image file

| 1 | FREE PORT $(5.02)$ [ENTER]             | $\rightarrow$ Create an IRAM for JPC ROM           |
|---|----------------------------------------|----------------------------------------------------|
| 2 | COPY JPCF04: TAPE TO $:$ PORT $(5.02)$ | $[ENTER] \longrightarrow copy JPC ROM to new IRAM$ |

CHECK configuration:

| 1  | [SHOW | PORT] |   |     | [R]   | UN MI | EMBUF] |       |      |  |
|----|-------|-------|---|-----|-------|-------|--------|-------|------|--|
| 2  |       |       |   | Por | t Dev | Seq   | Size   | Addr  | Type |  |
| 3  | 0.05  | 16384 | 2 | 0   | 0     | 0     | 4      | 40000 | 0    |  |
| 4  | 5     | 16384 | 2 | 0   | 1     | 0     | 4      | 42000 | 0    |  |
| 5  | 5.01  | 32768 | 2 | 0   | 2     | 0     | 4      | 44000 | 0    |  |
| 6  | 5.02  | 32768 | 1 | 0   | 3     | 0     | 4      | 46000 | 0    |  |
| 7  | 5.04  | 32768 | 1 | 5   | 3     | 0     | 32     | 30000 | 0    |  |
| 8  | 0     | 4096  | 0 | 0   | 5     | 0     | 16     | 50000 | 2    |  |
| 9  | 0.01  | 4096  | 0 | 5   | 0     | 0     | 16     | 58000 | 2    |  |
| 10 | 0.01  | 4096  | 0 | 5   | 1     | 0     | 32     | D0000 | 2    |  |
| 11 | 0.03  | 4096  | 0 | 5   | 2     | 0     | 32     | C0000 | 1    |  |
| 12 | 5.03  | 32768 | 0 | 5   | 4     | 0     | 32     | B0000 | 1    |  |

Remove IRAM identifier

Reconfigure module type

| 1 | POKE "2 C000", "D3E4D5D6979800" [ENTER] -> Reconfigure RAM |
|---|------------------------------------------------------------|
| 2 | from "D3E4D5(96)979800" to ROM "D3E4D5(D6)979800"          |
| 3 | or short: POKE "2 C006", "D6"                              |
| 4 | [f] [OFF] [ON] -> Activate the configuration               |
| 5 | RUN MEMBUF [ENTER] -> Port Dev Seq Size Addr Type Comment  |
| 6 | -> 5 2 0 32 C0000 2 JPC ROM                                |
| 7 | MEM [ENTER] —> You should have around 48KB                 |

Final validation

| 1      | VER\$ [ENTER]        | -> | HP71:2CDCC FTH4 | 1:1A ED7 | C:AMATH:1A | JPC: F04 | HPIL:1 | В | RCPY: E |
|--------|----------------------|----|-----------------|----------|------------|----------|--------|---|---------|
| $^{2}$ | ATH\$("123") [ENTER] | -> | 132333          |          |            |          |        |   |         |

# 6.6 Create Backup 32KB + 32KB Test IRAM

Allocate a protected memory against Memory Lost for program and data backup. Let both spaces for IRAM.

1 FREE PORT(5.03) [ENTER] -> Create an IRAM

| 1  | [SHOV | WPORT]  |            |      | [RI                  | JN ME                | $\mathbb{M}BUF]$ |        |                      |
|----|-------|---------|------------|------|----------------------|----------------------|------------------|--------|----------------------|
| 2  |       |         |            | Port | $\operatorname{Dev}$ | $\operatorname{Seq}$ | Size             | Addr   | Type                 |
| 3  | 0.05  | 16384   | 2          | 0    | 0                    | 0                    | 4                | 30000  | 0                    |
| 4  | 5     | 16384   | 2 FTH41    | 0    | 1                    | 0                    | 4                | 32000  | 0                    |
| 5  | 5.01  | 32768   | 2 MATHROM  | 0    | 2                    | 0                    | 4                | 34000  | 0                    |
| 6  | 5.02  | 32768   | 2 JPCF04   | 0    | 3                    | 0                    | 4                | 36000  | 0                    |
| 7  | 5.03  | 32768   | 1  IRAM  1 | 0    | 5                    | 0                    | 16               | 40000  | 2                    |
| 8  | 5.04  | 32768   | 1  IRAM  2 | 5    | 0                    | 0                    | 16               | 48000  | 2 FTH41              |
| 9  | 0     | 4096    | 0          | 5    | 1                    | 0                    | 32               | D0000  | 2 MATHROM            |
| 10 | 0.01  | 4096    | 0          | 5    | 2                    | 0                    | 32               | C0000  | 2 JPCF04             |
| 11 | 0.02  | 4096    | 0          | 5    | 3                    | 0                    | 32               | B0000  | 1 IRAM 1             |
| 12 | 5.03  | 4096    | 0          | 5    | 4                    | 0                    | 32               | A0000  | 1 IRAM 2             |
| 13 | MEM   | [ENTER] |            |      |                      |                      | -> Y             | ou sho | uld have around 16KB |
|    |       |         |            |      |                      |                      |                  |        |                      |

# 6.7 Preparation for "Guest ROMs" and 96KB Main RAM

| 1        | POKE "2  | OKE "2 C000", "D3E4D5D69798191A9B9C9D00"<br>f [OFF] [ON] -> Activate the configuration |          |       |             |      |       |        |        |             |                 |  |
|----------|----------|----------------------------------------------------------------------------------------|----------|-------|-------------|------|-------|--------|--------|-------------|-----------------|--|
| 2        |          |                                                                                        |          |       |             | -> A | ctiva | te the | coning | u1 a t 10 1 | 1               |  |
| 4        | Chip_#   | Addr.                                                                                  | Configur | ation | Description |      | of    | LCIM   | Type   | Size        | $\mathbf{Port}$ |  |
| <b>5</b> |          |                                                                                        |          |       |             |      |       |        |        |             |                 |  |
| 6        | $Chip_9$ | $2 \operatorname{C} 012$                                                               | CONF     | 9     | CURVEFIT    |      |       |        |        |             |                 |  |
| 7        | Chip_9   | $2\operatorname{C013}$                                                                 | F-BLOCK  | С     | 32 KB Guest | ROM  |       | 1      | RAM    | 32          | 5.06            |  |
| 8        |          |                                                                                        |          |       |             |      |       |        |        |             |                 |  |
| 9        | Chip_A   | $2\mathrm{C014}$                                                                       | CONF     | 9     | AMPISTAT    |      |       |        |        |             |                 |  |
| 10       | Chip_A   | $2\mathrm{C}015$                                                                       | F-BLOCK  | D     | 32 KB Guest | ROM  |       | 1      | ROM    | 32          | 5.07            |  |
| 11       |          |                                                                                        |          |       |             |      |       |        |        |             |                 |  |

| 1  | [SHOV | VPORT]  |            |                 | [RI                  | JN ME                | EMBUF] |         |                          |
|----|-------|---------|------------|-----------------|----------------------|----------------------|--------|---------|--------------------------|
| 2  |       |         |            | $\mathbf{Port}$ | $\operatorname{Dev}$ | $\operatorname{Seq}$ | Size   | Addr    | Туре                     |
| 3  | 0.05  | 16384   | 2          | 0               | 0                    | 0                    | 4      | 80000   | 0                        |
| 4  | 5     | 16384   | 2 FTH41    | 0               | 1                    | 0                    | 4      | 82000   | 0                        |
| 5  | 5.01  | 32768   | 2 MATHROM  | 0               | 2                    | 0                    | 4      | 84000   | 0                        |
| 6  | 5.02  | 32768   | 2 JPCF04   | 0               | 3                    | 0                    | 4      | 86000   | 0                        |
| 7  | 5.03  | 32768   | 1  IRAM  1 | 5               | 5                    | 0                    | 96     | 30000   | 0 Main RAM               |
| 8  | 5.04  | 32768   | 1  IRAM 2  | 5               | 6                    | 0                    | 32     | 60000   | 0 CURVEFIT               |
| 9  | 0     | 4096    | 0          | 5               | 7                    | 0                    | 32     | 70000   | 0 AMPISTAT               |
| 10 | 0.01  | 4096    | 0          | 0               | 5                    | 0                    | 16     | 90000   | 2                        |
| 11 | 0.02  | 4096    | 0          | 5               | 0                    | 0                    | 16     | 98000   | 2 FTH41                  |
| 12 | 0.03  | 4096    | 0          | 5               | 1                    | 0                    | 32     | D0000   | 2 MATHROM                |
| 13 | 5.05  | 98304   | 0 Main RAM | 5               | 2                    | 0                    | 32     | C0000   | 2 JPCF04                 |
| 14 | 5.06  | 32768   | 2 CURVEFIT | 5               | 3                    | 0                    | 32     | B0000   | 2 IRAM 1                 |
| 15 | 5.07  | 32768   | 2 AMPISTAT | 5               | 4                    | 0                    | 32     | A0000   | 2 IRAM 2                 |
| 17 | MEM   | ENTER]  |            |                 |                      |                      | -> Y   | ou shou | ld have around 176KB     |
|    |       |         |            |                 |                      |                      |        |         |                          |
| 1  | VER\$ | [ENTER] | -> HP71:20 | CDCC 1          | FTH4                 | l:1A                 | EDT:A  | MATH: 1 | A JPC_F04 HPIL:1B RCPY:E |

# 6.7.1 Install CURVEFIT and AMPI-STAT

The following steps will load the CURVEFIT and AMPISTAT ROM. Load ROM image files

| 1 | FREE PORT(5.06) [ENTER]                     | -> Create an IRAM for CURVFIT ROM                   |
|---|---------------------------------------------|-----------------------------------------------------|
| 2 | FREE $PORT(5.07)$ [ENTER]                   | $-\!\!>$ Create an IRAM for AMPI–STAT ROM           |
| 3 | ROMCOPY CURVEFIT: TAPE TO : PORT(5.06)      | [ENTER] -> copy CURVEFIT to new IRAM                |
| 4 | ROMCOPY AMPISTAT: TAPE TO $:$ PORT $(5.07)$ | $[ENTER] \longrightarrow copy AMPISTAT to new IRAM$ |

CHECK configuration:

| 1  | [SHOV | NPORT]  |                           |      | [RI | JN ME                | EMBUF] |        |                        |
|----|-------|---------|---------------------------|------|-----|----------------------|--------|--------|------------------------|
| 2  |       |         |                           | Port | Dev | $\operatorname{Seq}$ | Size   | Addr   | Туре                   |
| 3  | 0.05  | 16384   | 2                         | 0    | 0   | 0                    | 4      | 60000  | 0                      |
| 4  | 5     | 16384   | 2 FTH41                   | 0    | 1   | 0                    | 4      | 62000  | 0                      |
| 5  | 5.01  | 32768   | 2 MATHROM                 | 0    | 2   | 0                    | 4      | 64000  | 0                      |
| 6  | 5.02  | 32768   | 2 JPCF04                  | 0    | 3   | 0                    | 4      | 66000  | 0                      |
| 7  | 5.03  | 32768   | 1 IRAM 1                  | 5    | 5   | 0                    | 96     | 30000  | 0 Main RAM             |
| 8  | 5.04  | 32768   | $1 \operatorname{IRAM} 2$ | 0    | 5   | 0                    | 16     | 70000  | 2                      |
| 9  | 5.06  | 32768   | 1 CURVEFIT                | 5    | 0   | 0                    | 16     | 78000  | 2 FTH41                |
| 10 | 5.07  | 32768   | 1 AMPISTAT                | 5    | 1   | 0                    | 32     | D0000  | 2 MATHROM              |
| 11 | 0     | 4096    | 0                         | 5    | 2   | 0                    | 32     | C0000  | 2 JPCF04               |
| 12 | 0.01  | 4096    | 0                         | 5    | 3   | 0                    | 32     | B0000  | 1 IRAM 1               |
| 13 | 0.02  | 4096    | 0                         | 5    | 4   | 0                    | 32     | A0000  | 1 IRAM 2               |
| 14 | 0.03  | 4096    | 0                         | 5    | 6   | 0                    | 32     | 90000  | 1 CURVEFIT             |
| 15 | 5.05  | 98304   | 0 Main RAM                | 5    | 7   | 0                    | 32     | 80000  | 1 AMPISTAT             |
| 16 | MEM   | [ENTER] |                           |      |     |                      | —> Y   | ou sho | uld have around 112 KB |

Remove IRAM identifier

```
        PEEK$("90000",8)
        [ENTER]
        ->
        "B3DDDDDDE"
        IRAM identifier

        POKE
        "90000","00000000"
        [ENTER]
        ->
        Remove the IRAM identifier

        PEEK$("90000",8)
        [ENTER]
        ->
        "00000000"
        validates the reserved to the reserved to the reserved
1
\mathbf{2}
                                                                                                                                                                                                                                    \rightarrow "00000000" validates the removal
3
                                                                                                                                                                                                                                                                                              of the IRAM identifier
^{4}
               PEEK$("80000",8) [ENTER]
                                                                                                                                                                                                                                      -> "B3DDDDDE" IRAM identifier
6
               POKE "80000", "00000000" [ENTER] -> Remove the IRAM identifier
\overline{7}
               PEEK$("80000",8) [ENTER]
                                                                                                                                                                                                                                     \rightarrow "00000000" validates the removal
8
                                                                                                                                                                                                                                                                                              of the IRAM identifier
9
```

Reconfigure module type

```
1 POKE "2 C000","D3E4D5D69798191A9BDCDD00"[ENTER] -> Reconfigure RAM
2 from "D3E4D5D69798191A9B(9C9D)00" to ROM "D3E4D5D69798191A9B(DCDD)00"
3 or short_ POKE "2 C012","DCDD00"
4 [f] [OFF] [ON] -> Activate the configuration
```

Final validation

```
      1
      VER$ [ENTER]
      ->
      HP71:2CDCC FTH41:1A EDT:A MATH:1A JPC_F04 HPIL:1B RCPY:E

      2
      FIT:A AMPISTAT:A

      3
      RUN CFIT [ENTER]
      ->

      4
      RUN AMPISTAT [ENTER]
      ->

      5
      Data Edit Menu Quit?
```

6.8 Preparation for FINANCE and CIRCUIT modul in Bank 1

| 1 | Chip_# | Addr.            | Configur | ation        | Description     | of | LCIM | Type | Size | Port |
|---|--------|------------------|----------|--------------|-----------------|----|------|------|------|------|
| 2 |        |                  |          |              |                 |    |      |      |      |      |
| 3 | Chip_9 | $2\mathrm{C}012$ | CONF     | Е            | FINANCE         |    |      |      |      |      |
| 4 | Chip_9 | $2\mathrm{C}013$ | F-BLOCK  | $\mathbf{E}$ | 16 KB Guest ROM |    | 1    | RAM  | 16   | 5.06 |
| 5 |        |                  |          |              |                 |    |      |      |      |      |
| 6 | Chip_A | $2\mathrm{C014}$ | CONF     | Ε            | CIRCUIT         |    |      |      |      |      |
| 7 | Chip_A | $2\mathrm{C}015$ | F-BLOCK  | $\mathbf{F}$ | 16 KB Guest ROM |    | 1    | ROM  | 16   | 5.07 |
| 8 |        |                  |          |              |                 |    |      |      |      |      |

First deactivate the "Guest ROM" before switching to Bank 1 for the new ROM modules.

| 1 | POKE "2C000", "D3E4D5D69798191A9B000000" | [ENTER] -> prevent a <b>computer</b> freeze |
|---|------------------------------------------|---------------------------------------------|
| 2 |                                          | and/or a memory lost                        |
| 3 | or short POKE "2 C012", "000000"         |                                             |
| 4 | [f] [OFF] [ON]                           | $\rightarrow$ Activate the configuration    |
|   | Bank quitching to Bank No 1              |                                             |

Bank switching to Bank No 1

| 1 | POKE "2 C000", "D3E4D5D69798191A9BAEAF00" | -> prepare as RAM                        |
|---|-------------------------------------------|------------------------------------------|
| 2 | or short POKE "2C012", "AEAF00"           |                                          |
| 3 | [f] [OFF] [ON]                            | $\rightarrow$ Activate the configuration |

### 6.8.1 Install FINANCE and CIRCUIT

The following steps will load the FINANCE and CIRCUIT ROM Load ROM image file

| 1 | FREE $PORT(5.06)$ [ENTER] $\rightarrow$ Create an IRAM for FINANCE ROM                 |
|---|----------------------------------------------------------------------------------------|
| 2 | FREE $PORT(5.07)$ [ENTER] $\rightarrow$ Create an IRAM for CIRCUIT ROM                 |
| 3 | ROMCOPY FINANCE: TAPE TO : $PORT(5.06)$ [ENTER] $\rightarrow$ copy FINANCE to new IRAM |
| 4 | ROMCOPY CIRCUIT: TAPE TO : $PORT(5.07)$ [ENTER] $\rightarrow$ copy CIRCUIT to new IRAM |

| 1  | [[SH0 | OWPORT] |            |      | [F  | RUN M                | [EMBUF] |         |                         |
|----|-------|---------|------------|------|-----|----------------------|---------|---------|-------------------------|
| 2  |       |         |            | Port | Dev | $\operatorname{Seq}$ | Size    | Addr    | Type                    |
| 3  | 0.05  | 16384   | 2          | 0    | 0   | 0                    | 4       | 60000   | ) 0                     |
| 4  | 5     | 16384   | 2 FTH41    | 0    | 1   | 0                    | 4       | 62000   | ) 0                     |
| 5  | 5.01  | 32768   | 2 MATHROM  | 0    | 2   | 0                    | 4       | 64000   | ) 0                     |
| 6  | 5.02  | 32768   | 2 JPCF04   | 0    | 3   | 0                    | 4       | 66000   | ) ()                    |
| 7  | 5.03  | 32768   | 1  IRAM  1 | 5    | 5   | 0                    | 96      | 30000   | 0 Main RAM              |
| 8  | 5.04  | 32768   | 1  IRAM  2 | 0    | 5   | 0                    | 16      | 70000   | ) 2                     |
| 9  | 5.06  | 16384   | 1 FINANCE  | 5    | 0   | 0                    | 16      | 78000   | 2 FTH41                 |
| 10 | 5.07  | 16384   | 1 CIRCUIT  | 5    | 1   | 0                    | 32      | D0000   | ) 2 MATHROM             |
| 11 | 0     | 4096    | 0          | 5    | 2   | 0                    | 32      | C0000   | ) 2 JPCF04              |
| 12 | 0.01  | 4096    | 0          | 5    | 3   | 0                    | 32      | B0000   | 0 1 IRAM 1              |
| 13 | 0.02  | 4096    | 0          | 5    | 4   | 0                    | 32      | A0000   | 0 1 IRAM 2              |
| 14 | 0.03  | 4096    | 0          | 5    | 6   | 0                    | 16      | 80000   | 1 FINANCE               |
| 15 | 5.05  | 98304   | 0 Main RAM | 5    | 7   | 0                    | 16      | 88000   | 1 CIRCUIT               |
| 16 | MEM   | [ENTER] |            |      |     |                      | —> Ye   | ou shou | ould have around 112 KB |
|    |       |         |            |      |     |                      |         |         |                         |

Remove IRAM identifier

```
1 PEEK$("80000",8) [ENTER] -> "B3DDDDDE" IRAM identifier
2 POKE "80000","00000000" [ENTER] -> Remove the IRAM identifier
3 PEEK$("80000",8) [ENTER] -> "00000000" validates the removal of the
4 IRAM identifier
6 PEEK$("88000",8) [ENTER] -> "B3DDDDDE" IRAM identifier
7 POKE "88000","00000000" [ENTER] -> Remove the IRAM identifier
8 PEEK$("88000",8) [ENTER] -> Remove the IRAM identifier
9 PEEK$("88000",8) [ENTER] -> "00000000" validates the removal of the
1 IRAM identifier
9 PEEK$("88000",8) [ENTER] -> "00000000" validates the removal of the
1 IRAM identifier
```

Reconfigure module type

```
      1
      POKE "2 C000", "D3E4D5D69798191A9BEEEF00" [ENTER] -> Reconfigure RAM

      2
      from "D3E4D5D69798191A9B(AEAF)00" to ROM "D3E4D5D69798191A9B(EEEF)00"

      3
      or short POKE "2 C012", "EEEF00"

      4
      [f] [OFF] [ON]
      -> Activate the configuration
```

Final validation

```
      1
      VER$ [ENTER]
      -> HP71:2CDCC FTH41:1A EDT:A MATH:1A JPC_F04 HPIL:1B RCPY:E

      2
      FIN:A CIRC:A

      3
      RUN TVM [ENTER]
      -> For help, press H :

      4
      RUN CNAP [ENTER]
      -> MAXIMUM NODES = 49
      -> Nw Ad D1 Ch Pr F1 0 ?
```

### 6.8.2 Install DATA-ACQ

| 1        | Chip_# | Addr.            | Configur | ation | Description     | of | LCIM | Type | Size | Port |
|----------|--------|------------------|----------|-------|-----------------|----|------|------|------|------|
| 2        |        |                  |          |       |                 |    |      |      |      |      |
| 3        | Chip_9 | $2\mathrm{C}012$ | CONF     | 5     | Data—ACQ (64KB) |    |      |      |      |      |
| 4        | Chip_9 | $2\mathrm{C}013$ | F-BLOCK  | 0     | 32 KB Guest ROM |    | 0    | RAM  | 32   | 5.06 |
| <b>5</b> |        |                  |          |       |                 |    |      |      |      |      |
| 6        | Chip_A | $2\mathrm{C014}$ | CONF     | D     | Data—ACQ (64KB) |    |      |      |      |      |
| 7        | Chip_A | $2\mathrm{C}015$ | F-BLOCK  | 1     | 32 KB Guest ROM |    | 1    | ROM  | 32   | 5.06 |
| 8        |        |                  |          |       |                 |    | ·    |      |      |      |

Because of F-Blocks 0 and 1 (aka SYSRAM area) are hardware write-protected you have to disable the protection with setting jumper CN2-4 before writing to that memory area. The red LED on the FRAM71B module should light up (see also the FRAM71B User Manual: http://www.hpmuseum.org/forum/attachment.php?aid=3958 p. 10.P71B system.

Then deactivate the "Guest ROM" before switching to Bank 2 for the new ROM modules.

| 1 | POKE "2 C000", "D3E4D5D69798191A9B000000" | $[ENTER] \rightarrow prevent a computer freeze$ |
|---|-------------------------------------------|-------------------------------------------------|
| 2 |                                           | and/or a memory lost                            |
| 3 | or short POKE "2 C012","000000"           |                                                 |
| 4 | [f] [OFF] [ON]                            | $\rightarrow$ Activate the configuration        |
|   | Bank switching to Bank No 2               |                                                 |

| 1        | POKE "2C000", "D3E4D5D69798191A9B109100" | -> prepare as RAM                        |
|----------|------------------------------------------|------------------------------------------|
| <b>2</b> | or short POKE "2C012","109100"           |                                          |
| 3        | [f] [OFF] [ON]                           | $\rightarrow$ Activate the configuration |

You should now see the new RAM configured as IRAM (Type 1). When you do not disable the write protect you will see this area as RAM (Type: 0). CHECK configuration:

| 1  | [SHOV | WPORT]  |                           |      | [RI                  | JN ME                | EMBUF] |        |                        |
|----|-------|---------|---------------------------|------|----------------------|----------------------|--------|--------|------------------------|
| 2  |       |         |                           | Port | $\operatorname{Dev}$ | $\operatorname{Seq}$ | Size   | Addr   | Type                   |
| 3  | 0.05  | 16384   | 2                         | 0    | 0                    | 0                    | 4      | 60000  | 0                      |
| 4  | 5     | 16384   | 2 FTH41                   | 0    | 1                    | 0                    | 4      | 62000  | 0                      |
| 5  | 5.01  | 32768   | 2 MATHROM                 | 0    | 2                    | 0                    | 4      | 64000  | 0                      |
| 6  | 5.02  | 32768   | 2 JPCF04                  | 0    | 3                    | 0                    | 4      | 66000  | 0                      |
| 7  | 5.03  | 32768   | $1 \operatorname{IRAM} 1$ | 5    | 5                    | 0                    | 96     | 30000  | 0 Main RAM             |
| 8  | 5.04  | 32768   | $1 \operatorname{IRAM} 2$ | 0    | 5                    | 0                    | 16     | 70000  | 2                      |
| 9  | 5.06  | 65535   | 1 DATA-ACQ                | 5    | 0                    | 0                    | 16     | 78000  | 2 FTH41                |
| 10 | 0     | 4096    | 0                         | 5    | 1                    | 0                    | 32     | D0000  | 2 MATHROM              |
| 11 | 0.01  | 4096    | 0                         | 5    | 2                    | 0                    | 32     | C0000  | 2 JPCF04               |
| 12 | 0.02  | 4096    | 0                         | 5    | 3                    | 0                    | 32     | B0000  | 1 IRAM 1               |
| 13 | 0.03  | 4096    | 0                         | 5    | 4                    | 0                    | 32     | A0000  | 1 IRAM 2               |
| 14 | 5.05  | 98304   | 0 Main RAM                | 5    | 5                    | 0                    | 64     | 80000  | 1 DATA-ACQ             |
| 15 | MEM   | [ENTER] |                           |      |                      |                      | —> Ye  | ou sho | uld have around 112 KB |
|    |       |         |                           |      |                      |                      |        |        |                        |

Load ROM image file:

1 ROMCOPY DATACQ: TAPE TO : PORT(5.06); ROMSIZE=65536 [ENTER] -> copy DATACQ to new ROM

Remove IRAM identifier

```
      1
      PEEK$("80000",8) [ENTER]
      -> "B3DDDDDE" IRAM identifier

      2
      POKE "80000","00000000" [ENTER]
      -> Remove the IRAM identifier

      3
      PEEK$("80000",8) [ENTER]
      -> "00000000" validates the removal of the IRAM identifier

      4
      IRAM identifier
```

Reconfigure module type

```
1 POKE "2 C000","D3E4D5D69798191A9B50D100" [ENTER] -> Reconfigure RAM
2 from "D3E4D5D69798191A9B(1091)00" to ROM "D3E4D5D69798191A9B(50D1)00"
3 or short POKE "2 C012","50 D100"
4 [f] [OFF] [ON] -> Activate the configuration
```

CHECK configuration:

| 1        | I [SHOWPORT] |         |                           |                 | [RI                  | JN MF                | MBUF] |         |                        |
|----------|--------------|---------|---------------------------|-----------------|----------------------|----------------------|-------|---------|------------------------|
| <b>2</b> |              |         |                           | $\mathbf{Port}$ | $\operatorname{Dev}$ | $\operatorname{Seq}$ | Size  | Addr    | Type                   |
| 3        | 0.05         | 16384   | 2                         | 0               | 0                    | 0                    | 4     | 60000   | 0                      |
| 4        | 5            | 16384   | 2 FTH41                   | 0               | 1                    | 0                    | 4     | 62000   | 0                      |
| 5        | 5.01         | 32768   | 2 MATHROM                 | 0               | 2                    | 0                    | 4     | 64000   | 0                      |
| 6        | 5.02         | 32768   | 2 JPCF04                  | 0               | 3                    | 0                    | 4     | 66000   | 0                      |
| 7        | 5.03         | 32768   | $1 \operatorname{IRAM} 1$ | 5               | 5                    | 0                    | 96    | 30000   | 0 Main RAM             |
| 8        | 5.04         | 32768   | $1 \operatorname{IRAM} 2$ | 0               | 5                    | 0                    | 16    | 70000   | 2                      |
| 9        | 5.06         | 65535   | 2 DATA-ACQ                | 5               | 0                    | 0                    | 16    | 78000   | 2 FTH41                |
| 10       | 0            | 4096    | 0                         | 5               | 1                    | 0                    | 32    | D0000   | 2 MATHROM              |
| 11       | 0.01         | 4096    | 0                         | 5               | 2                    | 0                    | 32    | C0000   | 2 JPCF04               |
| 12       | 0.02         | 4096    | 0                         | 5               | 3                    | 0                    | 32    | B0000   | 1 IRAM 1               |
| 13       | 0.03         | 4096    | 0                         | 5               | 4                    | 0                    | 32    | A0000   | 1 IRAM 2               |
| 14       | 5.05         | 98304   | 0 Main RAM                | 5               | 5                    | 0                    | 64    | 80000   | 2 DATA-ACQ             |
| 15       | MEM          | [ENTER] |                           |                 |                      |                      | -> Y  | ou shou | uld have around 112 KB |
|          |              |         |                           |                 |                      |                      |       |         |                        |

Finaly activate write protect (J2-4) to avoid lighting the red LED on the FRAM71B. Final validation

| 1 | VER\$ [ | ENTER] | $\rightarrow$ | HP71:2CDCC | FTH41:1A | EDT:A | MATH: 1 A | $JPC_F04$ | HPIL:1B | RCPY:E |
|---|---------|--------|---------------|------------|----------|-------|-----------|-----------|---------|--------|
| 2 |         |        |               | INST: A    | A TCNV:A |       |           |           |         |        |

If you don't have the HP3421A unit you can check the function ROM with following little program from the Data Acquisition Pac Owner's Manual (HP 82479A) section F-5 for the HP3421A:

10 SUB CHANLIST(B1,B2,C(),E) 1 $20 \ \text{DATA} \ 2\,,2\,,2\,,2\,,2\,,2\,,2\,,2\,,0\,,0$  $\mathbf{2}$  $30 \text{ DATA } 3\,,3\,,1\,,1\,,1\,,1\,,1\,,1\,,1\,,1$ 3 40 DATA 3,3,1,1,1,1,1,1,1,1,1  $^{4}$ 50 FOR I=0 TO 29  $\mathbf{5}$ 60 READ C(I)6 70 NEXT I  $\overline{7}$ 80 B1=2 @ B2=1 @ E=0 8 90 END SUB9

1 RUN SETIP [ENTER]

2 Reading the HP3421 ...

3 Edit File Verify Quit?

#### 6.9 Conventional Bank Switching

Take care of the whole process. Whenever you want to switch between the banks you have to deactivated the actual configuration and activate this step with OFF/ON. Same with activation of the new bank.

### 6.9.1 Activating the 16KB FINANCE and CIRCUIT ROM

Activating the 16KB FINANCE and CIRCUIT ROM in Bank 1 as IRAM (Chip No.0 with FRAM-Block No.3)

Remove Chip No.0 configuration, to prevent a computer freeze or memory lost

| 1<br>2 | POKE "2 C0012","000000" [ENDLINE][OFF] [ON]-> Activate the configuration   |
|--------|----------------------------------------------------------------------------|
|        |                                                                            |
| 1      | POKE "2C012", "EEEF00" [ENDLINE] -> activating bank No. 1 as selected ROMs |
| 2      | [OFF] [ON] -> Activate the configuration                                   |
| 3      | CAT : PORT(5.06) [ENDLINE] // show port 5 FINANCE ROM content              |
| 4      | CAT: PORT(5.07) [ENDLINE] // show port 5 CIRCUIT ROM content               |

### 6.9.2 Activating the 32KB CURVEFIT and AMPISTAT ROM

Activating the 32KB CURVEFIT and AMPISTAT ROM in Bank 2 as IRAM (Chip No.0 with FRAM-Block No.4)

Remove Chip No.0 configuration, to prevent a computer freeze or memory lost

```
POKE "2 C012","000000" [ENDLINE]
POKE "2 C012","DCDD00" [ENDLINE] // activating bank No.1 as selected ROMs
POKE "2 C012","DCDD00" [ENDLINE] // activating bank No.1 as selected ROMs
POKE "2 C012","DCDD00" [ENDLINE] // activating bank No.1 as selected ROMs
CAT :PORT(5.06) [ENDLINE] // show port 5 CURVEFIT ROM content
CAT :PORT(5.07) [ENDLINE] // show port 5 AMPISTAT ROM content
```

#### 6.9.3 Activating the 64KB DATA-ACQ ROM

Activating the 64KB DATA-ACQ ROM in Bank 3 as IRAM (Chip No.0 and No.1 with FRAM-Block No.5)

Remove Chip No.0 configuration, to prevent a computer freeze or memory lost.

```
<sup>1</sup> POKE "2 C012", "000000" [ENDLINE]
```

```
2 [OFF] [ON] -> Activate the configuration
```

```
      POKE "2 C012", "50 D100" [ENDLINE] // activating bank No.1 as selected ROMs

      OFF] [ON]
```

3 CAT : PORT(5.06) [ENDLINE] // show port 5 DATA-ACQ ROM content